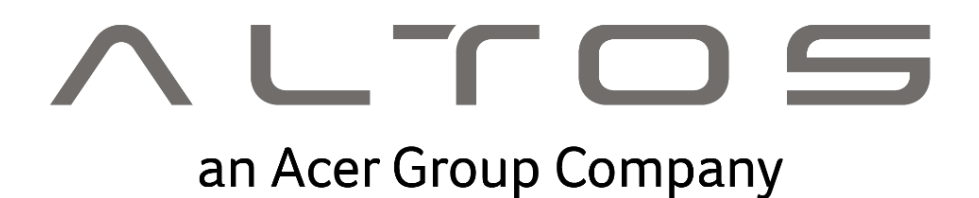

# Altos BrainSphere<sup>™</sup> S330 F6 User Manual

**Revision** 1

## System setup System notes

Thank you for purchasing your Altos Server. This user guide is intended as a reference for experienced Server technicians and helps detail many of the features available in Altos server. For more detailed information about any particular component or software solution, you may consult the technical specifications or the user manual for that application.

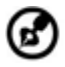

) -----

**Note:** Before opening or removing any components please contact your local certified Altos service representative

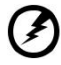

Warning: Any parts or components damaged during replacement by a non-certified technician are not covered by the warranty. For details, please consult the warranty guide from your system. Notice :

Rated Electrical Specifications:

- 80PLUS(PLATINUM),ACTIVE
- PFC,R1CA2551B(62368),RM23712e007,REV.A0,ACBEL

The information in this User's Manual has been carefully reviewed and is believed to be accurate. The vendor assumes no responsibility for any inaccuracies that may be contained in this document and makes no commitment to update or to keep current the information in this manual, or to notify any person or organization of the updates. Please Note: For the most up-to-date version of this manual, please see our website at <a href="https://www.altoscomputing.com">https://www.altoscomputing.com</a>.

Altos Computing Inc. (abbr. Altos) is established in 2017 and it is a subsidiary of Acer Inc. The business model of Altos is to provide the best streamlined and costeffective integrated solutions thru in-house R&D working with ODM/IHV/ISV on servers, workstations, thin client, network and storage. In the era of demanding speed, Altos provides leading solution included, but not limited to High Performance Computing, Virtual Desktop Infrastructure, Cloud Infrastructure and Software Defined Storage, etc.

FCC Statement: This equipment has been tested and found to comply with the limits for a Class A or Class B digital device pursuant to Part 15 of the FCC Rules. These limits are designed to provide reasonable protection against harmful interference when the equipment is operated in industrial environment for Class A device or in residential environment for Class B device. This equipment generates, uses, and can radiate radio frequency energy and, if not installed and used in accordance with the manufacturer's instruction manual, may cause harmful interference with radio communications. Operation of this equipment in a residential area is likely to cause harmful interference, in which case you will be required to correct the interference at your own expense.

Manual Revision 1.0

Release Date: November 15, 2023

Unless you request and receive written permission from Altos Computing, Inc., you may not copy any part of this document. Information in this document is subject to change without notice. Other products and companies referred to herein are trademarks or registered trademarks of their respective companies or mark holders.

Copyright © 2023 by Altos Computer, Inc. All rights reserved. Printed in the Taiwan

## System Specification

| CPU                    | Processor type       | Single Intel <sup>®</sup> Xeon <sup>®</sup> E-2300 Processor (LGA1200), up to 8 Core / 95W TDP |                                                         |             |                        |
|------------------------|----------------------|------------------------------------------------------------------------------------------------|---------------------------------------------------------|-------------|------------------------|
|                        | Number of processors | 1                                                                                              |                                                         |             |                        |
| On-board Devices       | Chipset              | Intel® C2                                                                                      | 252 Chipset                                             |             |                        |
|                        | IPMI                 | ASPEED                                                                                         | AST2500                                                 |             |                        |
|                        | Graphics             | VGA Por                                                                                        | t (through BMC)                                         |             |                        |
|                        | Network controller   | Dual RJ4                                                                                       | 5 1 Gb/s Ethernet LAN Port (Intel <sup>®</sup> i2       | 10AT, share | IPMI port)             |
|                        |                      | Single RJ                                                                                      | 45 10/100/1000 management LAN                           |             |                        |
| Memory                 | Memory slot          | 4 DIMM                                                                                         | slots (Dual channel)                                    |             |                        |
|                        | Memory type          | Up to 12                                                                                       | 8GB ECC DDR4 3200 MHz UDIMM                             |             |                        |
| Expansion slots        | PCle                 | •                                                                                              | 1 PCI-E 4.0 x16 slot                                    | •           | 1 PCI-E 4.0 x4 slot    |
|                        | M.2                  | •                                                                                              | 1 M.2 2280 PCI-E 4.0 slot                               |             |                        |
| I/O ports              | Front I/O Ports      | •                                                                                              | 2 USB3.2 Gen1 Type-A Ports                              |             |                        |
|                        | Rear I/O Ports       | •                                                                                              | 1 VGA Port                                              | •           | 1 COM Port             |
|                        |                      | •                                                                                              | 2 USB 3.2 Gen2x1 Type-A Ports                           | •           | 4 USB 2.0 Type-A Ports |
|                        |                      | •                                                                                              | 2 RJ45 Ports                                            | •           | 1 IPMI MLAN            |
|                        |                      | •                                                                                              | 1 ID switch                                             |             |                        |
| Commercial features    |                      | •                                                                                              | RAID support (HW RAID)                                  | •           | Kensington lock slot   |
|                        |                      | •                                                                                              | IPMI                                                    |             |                        |
|                        |                      | •                                                                                              | TPM 2.0 Module (Optional)                               |             |                        |
| Drive Bays             | Storage bay          | •                                                                                              | 8 x 3.5"/2.5" SATA/SAS hot-swapp                        | able Bay    |                        |
| Power supply           |                      | • 2 x 500W 80Plus Platinum CRPS Redundant power Supply                                         |                                                         |             |                        |
| Dimensions (D x W x H) |                      | • 662mm x 432mm x 88mm                                                                         |                                                         |             |                        |
| OS Support             |                      | •                                                                                              | Microsoft <sup>®</sup> Windows Server <sup>®</sup> 2022 |             |                        |
|                        |                      | •                                                                                              | Red Hat Linux 7.3/6.9                                   |             |                        |
|                        |                      | •                                                                                              | SUSE Linux Enterprise Server 12.2/                      | 11.2        |                        |

Ubuntu 18.04.2/16.04.6

•

System View

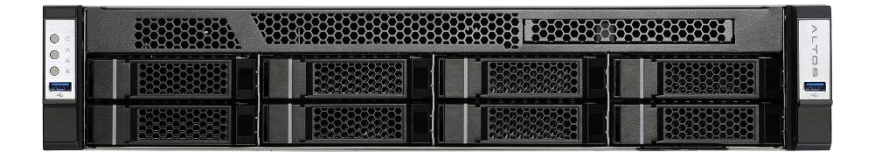

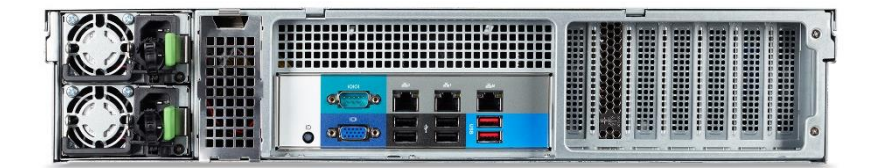

## Front view

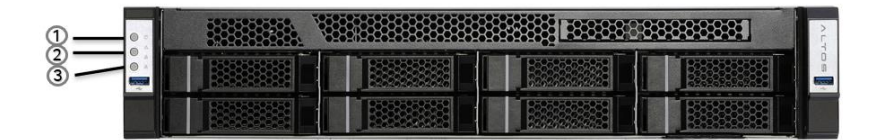

| 1 | Power Button |
|---|--------------|
| 2 | ID Button    |
| 3 | Reset Button |

## Rear I/O view

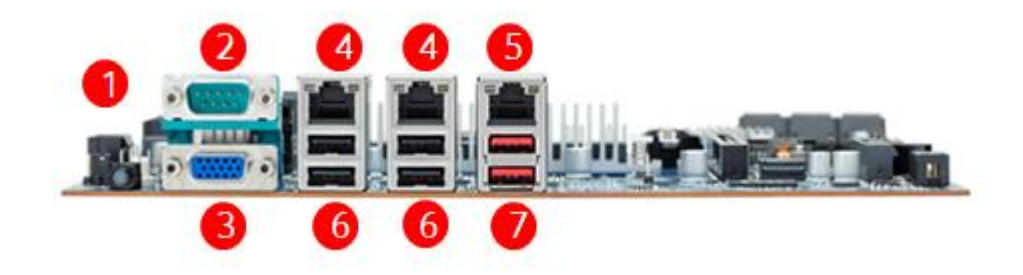

| 1 | ID switch                            |
|---|--------------------------------------|
| 2 | COM Port                             |
| 3 | VGA Port                             |
| 4 | RJ45 1 Gb/s Ethernet LAN Ports       |
| 5 | RJ45 10/100/1000 management LAN Port |
| 6 | USB 2.0 Type-A Ports                 |
| 7 | USB 3.2 Gen2x1 Type-A Ports          |

HDD bay

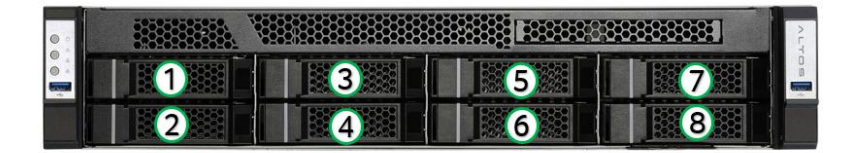

## Motherboard

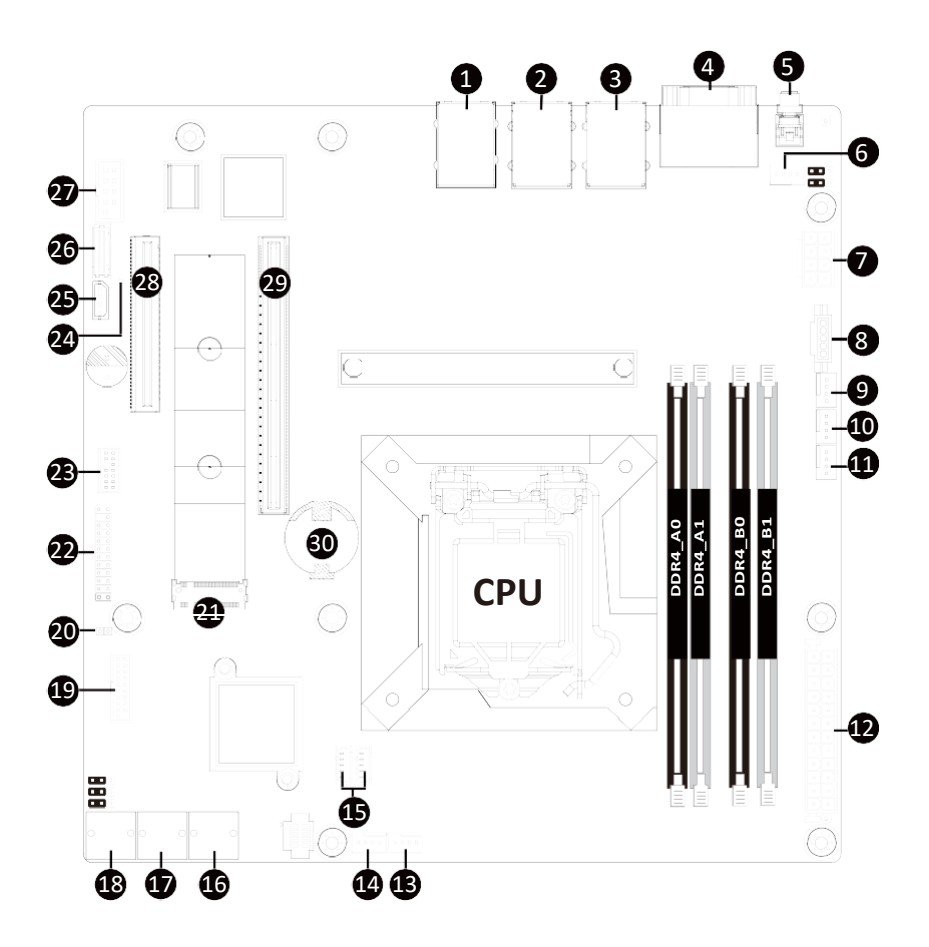

| ltem | Code                | Description                                             |
|------|---------------------|---------------------------------------------------------|
| 1    | USB3_MLAN           | Server Management LAN Port (Top)/USB 3.2 Ports (Bottom) |
| 2    | USB2_LAN1           | GbE LAN Port #1 (Top)/USB 2.0 Ports (Bottom)            |
| 3    | USB2_LAN2           | GbE LAN Port #2 (Top)/USB 2.0 Ports (Bottom)            |
| 4    | COM1_VGA_1          | Serial Port (Top)/VGA Port (Bottom)                     |
| 5    | SW_ID               | ID Button with LED                                      |
| 6    | SYS_FAN1            | System Fan Connector #1                                 |
| 7    | ATX_12V             | 2x4 Pin 12V Power Connector                             |
| 8    | PMBUS               | PMBus Connector                                         |
| 9    | CPU_FAN             | CPU Fan Connector                                       |
| 10   | SYS_FAN2            | System Fan Connector #2                                 |
| 11   | SYS_FAN3            | System Fan Connector #3                                 |
| 12   | ATX                 | 2x12 Pin Main Power Connector                           |
| 13   | SYS_FAN5            | System Fan Connector #5                                 |
| 14   | SYS_FAN4            | System Fan Connector #4                                 |
| 15   | SATA_SGP2/SATA_SGP1 | SATA SGPIO Connectors                                   |
| 16   | SATA3_0_1           | SATA III 6Gb/s Connectors                               |
| 17   | SATA3_2_3           | SATA III 6Gb/s Connectors                               |
| 18   | SATA3_4_5           | SATA III 6Gb/s Connectors                               |
| 19   | F_U32               | Front Panel USB 3.2 Connector                           |
| 20   | CASE_OPEN           | Case Open Intrusion Alert Header                        |
| 21   | M2P_SB              | M.2 Slot (PCle Gen3 x4, Support NGFF-2280)              |
| 22   | ТРМ                 | TPM Connector                                           |
| 23   | FP_1                | Front Panel Header                                      |
| 24   | LED_BMC1            | BMC Firmware Readiness LED                              |
| 25   | IPMB                | IPMB Connector                                          |
| 26   | BP_1                | HDD Back Plane Board Connector                          |
| 27   | COM2                | Serial Port Cable Connector                             |
| 28   | PCIEx8_1            | PCIe x8 Slot (Gen3 x4)                                  |
| 29   | PCIEx16             | PCle x16 Slot (Gen3 x16)                                |
| 30   | BAT1                | Battery Socket                                          |

## **Block Diagram**

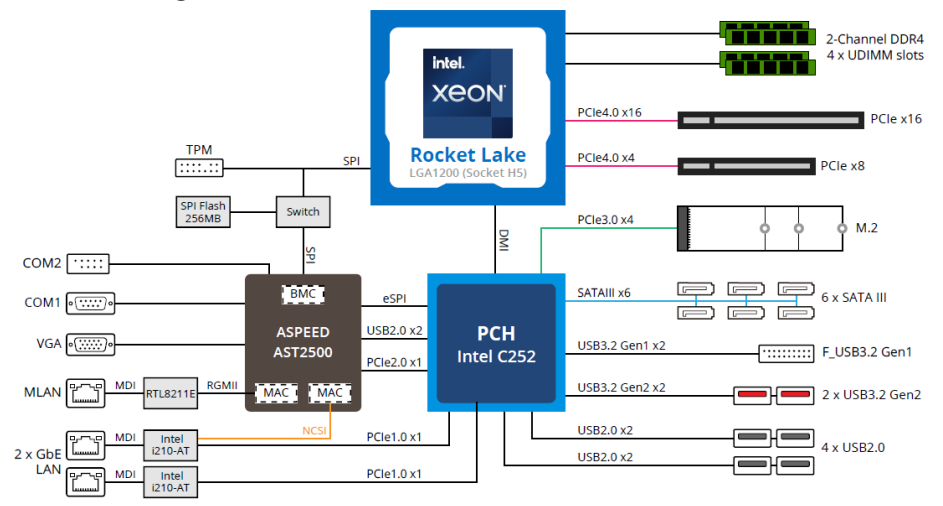

## Chapter 1 Hardware Installation

## 1-1 Installation Precautions

The motherboard contains numerous delicate electronic circuits and components which can become damaged as a result of electrostatic discharge (ESD). Prior to installation, carefully read the user's manual and follow these procedures:

- Prior to installation, do not remove or break motherboard S/N (Serial Number) sticker or warranty sticker provided by your dealer. These stickers are required for warranty validation.
- Always remove the AC power by unplugging the power cord from the power outlet before installing or removing the motherboard or other hardware components.
- When connecting hardware components to the internal connectors on the motherboard, make sure they are connected tightly and securely.
- When handling the motherboard, avoid touching any metal leads or connectors.
- It is best to wear an electrostatic discharge (ESD) wrist strap when handling electronic components such as a motherboard, CPU or memory. If you do not have an ESD wrist strap, keep your hands dry and first touch a metal object to eliminate static electricity.
- Prior to installing the motherboard, please have it on top of an antistatic pad or within an electrostatic shielding container.
- Before unplugging the power supply cable from the motherboard, make sure the power supply has been turned off.
- Before turning on the power, make sure the power supply voltage has been set according to the local voltage standard.
- Before using the product, please verify that all cables and power connectors of your hardware components are connected.
- To prevent damage to the motherboard, do not allow screws to come in contact with the motherboard circuit or its components.
- Make sure there are no leftover screws or metal components placed on the motherboard or within the computer casing.
- Do not place the computer system on an uneven surface.
- Do not place the computer system in a high-temperature environment.
- Turning on the computer power during the installation process can lead to damage to system components as well as physical harm to the user.
- If you are uncertain about any installation steps or have a problem related to the use of the product, please consult a certified computer technician.
- To avoid any potential short circuit of the DIMM slots, please remove any stand-offs from the chassis that will be located underneath the DIMM slots, before installing the motherboard into the chassis.

## 1-2 Motherboard Specifications

#### NOTE:

We reserve the right to make any changes to the product specifications and product-related information without prior notice.

|                     | microATX                                                                                                    |
|---------------------|----------------------------------------------------------------------------------------------------|
| Form Factor         | • 244W x 244D (mm)                                                                                                    |
| CPU                 | <ul> <li>Intel® Xeon® E-2300 series processors</li> <li>11th Gen. Intel Pentium® processors</li> <li>CPU TDP up to 95W</li> <li>1 x LGA 1200; Socket H5</li> </ul>                                                                |
| Chipset             | Intel® C252 Express Chipset                                                                                                    |
| Memory              | <ul> <li>4 x DIMM slots</li> <li>Dual channel memory architecture</li> <li>Supports 1.2V DDR4 memory</li> <li>ECC UDIMM modules supported</li> <li>Total capacity up to 128GB</li> <li>Supported speeds: 3200/2666 MHz</li> </ul> |
|                     | <ul> <li>2 x GbE LAN ports (Intel® I210-AT)</li> <li>1 x 10/100/1000 management LAN</li> </ul>                                                                                                    |
| Onboard<br>Graphics | <ul> <li>Integrated in Aspeed® AST2500</li> <li>2D Video Graphic Adapter with PCIe bus interface</li> <li>1920x1200@60Hz 32bpp, DDR4 SDRAM</li> </ul>                                                                             |
| Audio               | In option                                                                                                    |
| Storage Interface   | 6 x SATA 6Gb/s ports                                                                                                    |
| RAID                | Intel® SATA RAID 0/1/10/5                                                                                                    |
| Expansion Slots     | <ul> <li>1 x PCIe x16 (Gen4 x16 bus) slot from CPU*</li> <li>1 x PCIe x8 (Gen4 x4 bus) slot from CPU**</li> </ul>                                                                                                    |
|                     | * NOTE: Gen3 x16 supported if installed Intel Pentium® Processor<br>** NOTE: Function not available if installed Intel Pentium® Processor                                                                                         |
|                     | <ul> <li>1 x M.2 slot:</li> <li>M-key</li> <li>PCIe Gen3 x4 per slot</li> <li>Supports NGFF-2280/2242 cards</li> </ul>                                                                                                    |

| Internal I/O        | • 1 x 24-pin ATX main power connector                                |
|---------------------|----------------------------------------------------------------------|
| Connectors          | • 1 x 8-pin ATX 12V power connector                                  |
|                     | • 6 x SATA III 6Gb/s ports                                           |
|                     | • 1 x M.2 slot                                                       |
|                     | • 1 x CPU fan header                                                 |
|                     | • 5 x System fan headers                                             |
|                     | • 1 x USB 3.2 Gen1 header                                            |
|                     | • 1 x COM2 header                                                    |
|                     | • 1 x back panel connector                                           |
|                     | • 1 x TPM header                                                     |
|                     | • 1 x Front panel header                                             |
|                     | • 1 x JTAG BMC header                                                |
|                     | • 1 x Case Open header                                               |
|                     | 1 x BIOS recovery jumper                                             |
|                     | 1 x ME recovery jumper                                               |
|                     | • 1 x ME update jumper                                               |
|                     | 1 x Clear CMOS jumper                                                |
|                     | • 1 x S3 mask jumper                                                 |
|                     | 1 x IPMB connector                                                   |
|                     | 1 x PMBus connector                                                  |
|                     | • 1 x Buzzer                                                         |
| Rear I/O            | • 1 x COM                                                            |
| Connectors          | • 1 x VGA                                                            |
|                     | • 2 x RJ45                                                           |
|                     | ◆ 1 x MLAN                                                           |
|                     | • 2 x USB 3.2 Gen2                                                   |
|                     | • 4 x USB 2.0                                                        |
|                     | • 1 x ID switch                                                      |
|                     | • 1 x TPM Header with SPI Interface                                  |
|                     | Optional TPM2.0 kit                                                  |
| Board<br>Management | Aspeed® AST2500 Management Controller                                |
| Operating           | Operating temperature: 10°C to 40°C                                  |
| Properties          | Operating humidity: 8-80% (non-condensing)                           |
|                     | <ul> <li>Non-operating temperature: -40°C to 60°C</li> </ul>         |
|                     | <ul> <li>Non-operating humidity: 20%-95% (non-condensing)</li> </ul> |
|                     |                                                                      |

## 1-3 Installing and Removing the CPU

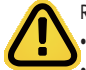

Read the following guidelines before you begin to install the CPU:

Make sure that the motherboard supports the CPU.

Always turn off the computer and unplug the power cord from the power outlet before installing the CPU to prevent hardware damage.

- Unplug all cables from the power outlets.
- Disconnect all telecommunication cables from their ports.
- Place the system unit on a flat and stable surface.
- Open the system according to the instructions.

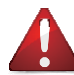

#### WARNING!

Failure to properly turn off the server before you start installing components may cause serious damage. Do not attempt the procedures described in the following sections unless you are a qualified service technician.

#### Follow these instructions to Install the CPU:

- 1. Gently press the CPU socket lever handle down to unclip it.
- 2. Completely lift the CPU socket lever and the metal load plate will be lifted as well.
- Hold the CPU with your thumb and index fingers. Align the CPU pin one (triangle marking) with the pin one corner of the CPU socket (or you may align the CPU notches with the socket alignment keys). Gently insert the CPU into position.
- 4. Once the CPU is properly inserted, carefully replace the load plate.
- 5. When replacing the load plate, make sure the front end of the load plate is under the shoulder screw. Then, remove the CPU cover.

Note: Save and replace the CPU cover if the processor is removed from its socket.

6 Secure the CPU socket lever.

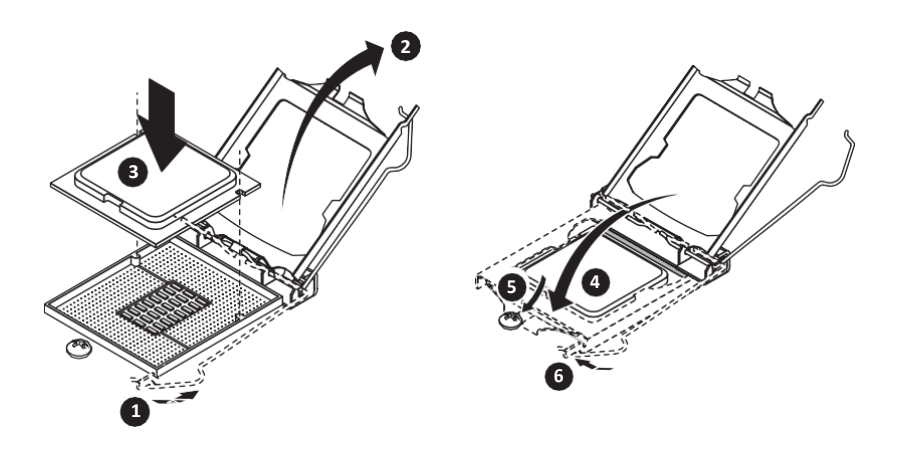

## 1-4 Installing and Removing Memory

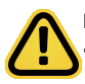

Read the following guidelines before you begin to install the memory:

- Make sure that the motherboard supports the memory. It is recommended to use memory of the same capacity, brand, speed, and chips.
- Always turn off the computer and unplug the power cord from the power outlet before installing the memory to prevent hardware damage.
- Memory modules have a foolproof design. A memory module can be installed in only one direction. If you are unable to insert the memory, switch the direction.

#### 1-4-1 2-Channel Memory Configuration

This motherboard provides 4 DDR4 memory slots and supports 2-Channel Technology. After the memory is installed, the BIOS will automatically detect the specifications and capacity of the memory.

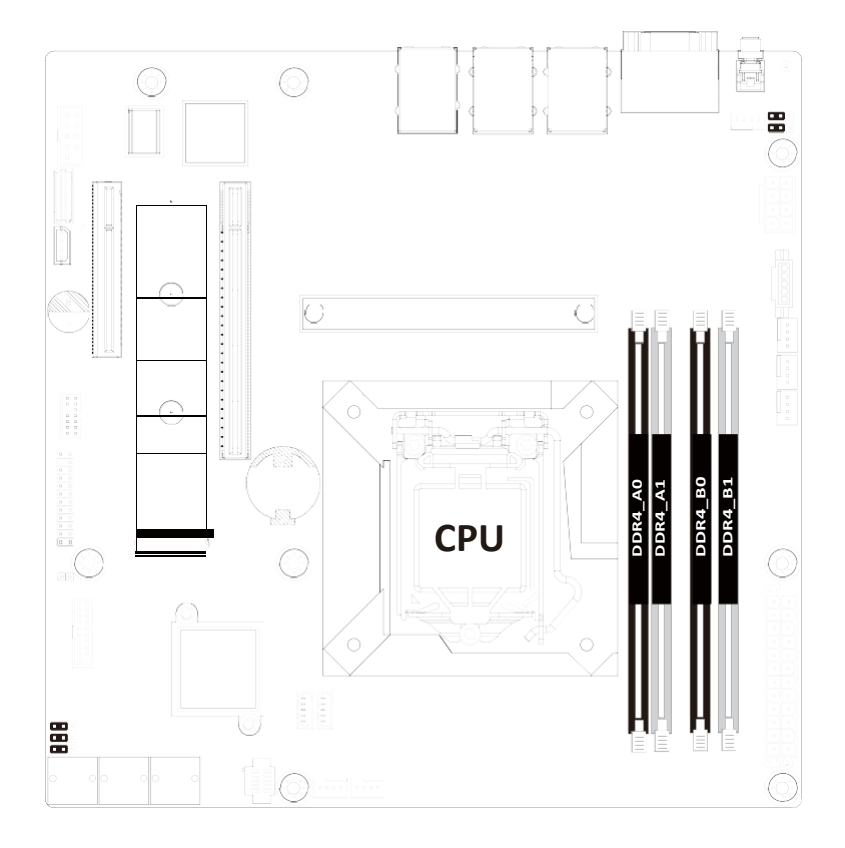

#### 1-4-2 Installing and Removing a Memory Module

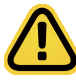

Before installing a memory module, make sure to turn off the computer and unplug thepower cord from the power outlet to prevent damage to the memory module. Be sure to install DDR4 ECC UDIMMs on this motherboard.

#### Follow these instructions to install a UDIMM module:

- 1. Insert the UDIMM memory module vertically into the UDIMM slot and push it down.
- Close the plastic clip at both edges of the UDIMM slots to lock the UDIMM module. Note: For dual-channel operation, UDIMMs must be installed in matched pairs.
- 3. Reverse the installation steps when you want to remove the UDIMM module.

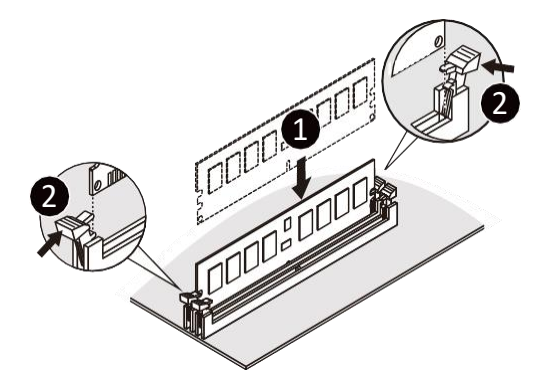

Note: DIMM must be populated in sequential alphabetic order, starting with bank A0.

| Туре  | DIMM Slots<br>per<br>Channel | DIMMs<br>populated<br>per channel | Supported<br>Voltage | POR Speed (MT/s) | Ranks per DIMM<br>(1R=one rank) | Mem DIMM<br>Device | Maximum<br>Memory<br>Capacity |
|-------|------------------------------|-----------------------------------|----------------------|------------------|---------------------------------|--------------------|-------------------------------|
|       | 2                            | 2                                 | 1.2V                 | 2666/2933/3200   | 1R1R                            | 1Rx8               | 64GB                          |
| DDR4  | 2                            | 2                                 |                      | 2666/2933        | 2R2R                            | 2Rx8               | 128GB                         |
| UDIMM | 2                            | 1                                 |                      | 2666/2933/3200   | 1ROR                            | 1Rx8               | 32GB                          |
|       | 2                            | 1                                 |                      | 2666/2933/3200   | 2ROR                            | 2Rx8               | 64GB                          |

## 1-5 Installing the M.2 SSD Module

Follow the steps below to install a M.2 SSD module on your motherboard.

Step1. Insert the M.2 SSD module into the slot.

Step2. Secure it with the screw, tightening as necessary to fasten the M.2 SSD module in place.

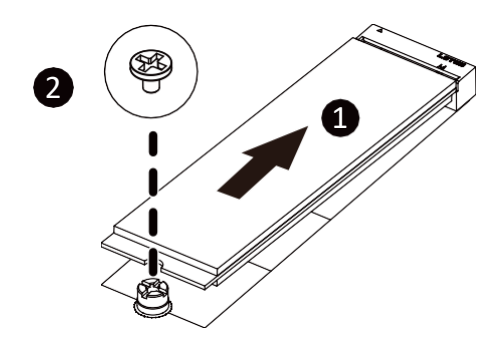

#### **Back Panel Connectors** 1-6

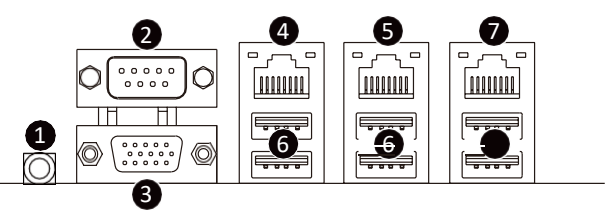

#### ID button with LED

When the system identification is active, the ID LED on the front/ back panel glows blue.

#### Serial Port

Connects to serial-based mouse or data processing devices.

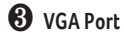

Connect to a monitor device.

#### GbE LAN Port #2

The Gigabit Ethernet LAN port provides Internet connection at up to 1 Gbps data rate. See the section. below for a description of the states of the LAN port LEDs.

#### **6** GbE LAN Port #1

The Gigabit Ethernet LAN port provides Internet connection at up to 1 Gbps data rate. See the section. below for a description of the states of the LAN port LEDs.

#### **6** USB 2.0 Ports

The USB port supports the USB 2.0 specification. Use this port for USB devices such as a USB keyboard/mouse, USB printer, USB flash drive etc.

#### Server Management LAN Port

The LAN port provides Internet connection with data transfer speeds of 10/100/1000Mbps. This port is the dedicated LAN port for Server Management.

#### **8** USB 3.2 Ports

The USB port supports the USB 3.2 specification. Use this port for USB devices such as a USB keyboard/mouse, USB printer, USB flash drive etc.

#### LAN and ID Button LEDs

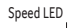

Link/Activity LED

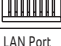

| 10/100/1000 LAN LED: |                   |  |  |
|----------------------|-------------------|--|--|
| State                | Description       |  |  |
| Yellow On            | 1Gbps data rate   |  |  |
| Green On             | 100Mbps data rate |  |  |
| Off                  | 10Mbps data rate  |  |  |

| D | bu | tto | n/l | LED |
|---|----|-----|-----|-----|
|---|----|-----|-----|-----|

| State   | Description                       |
|---------|-----------------------------------|
| Blue On | System identification is active   |
| Off     | System identification is disabled |
|         |                                   |

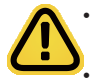

When removing the cable connected to a back panel connector, first remove the cable from your device and then remove it from the motherboard.

When removing the cable, pull it straight out from the connector. Do not rock it side to side to prevent an electrical short inside the cable connector.

## 1-7 Internal Connectors

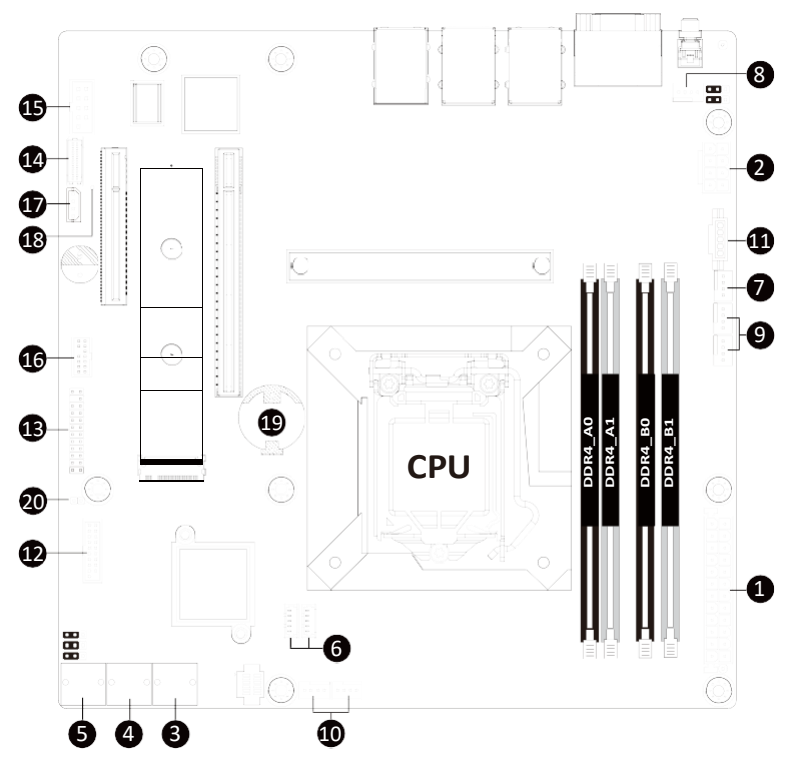

| 1)  | ATX                 | 11) | PMBUS     |
|-----|---------------------|-----|-----------|
| 2)  | ATX_12V             | 12) | F_U32     |
| 3)  | SATA3_0_1           | 13) | FP_1      |
| 4)  | SATA3_2_3           | 14) | BP_1      |
| 5)  | SATA3_4_5           | 15) | COM2      |
| 6)  | SATA_SGP2/SATA_SGP1 | 16) | ТРМ       |
| 7)  | CPU_FAN             | 17) | IPMB      |
| 8)  | SYS_FAN1            | 18) | LED_BMC1  |
| 9)  | SYS_FAN2/3          | 19) | BAT1      |
| 10) | SYS_FAN4/5          | 20) | CASE_OPEN |

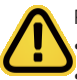

Read the following guidelines before connecting external devices:

First make sure your devices are compliant with the connectors you wish to connect.

- Before installing the devices, be sure to turn off the devices and your computer. Unplug the power cord from the power outlet to prevent damage to the devices.
- After installing the device and before turning on the computer, make sure the device cable hasbeen securely attached to the connector on the motherhoard

#### 1/2) ATX/ATX\_12V (2x12 Main Power Connector and 2x4 12V Power Connector)

With the use of the power connector, the power supply can supply enough stable power to all the components on the motherboard. Before connecting the power connector, first make sure the power supply is turned off and all devices are properly installed. The power connector possesses a foolproof design. Connect the power supply cable to the power connector in the correct orientation. The 12V power connector mainly supplies power to the CPU. If the 12V power connector is not connected, the computer will not start.

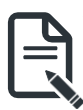

To meet expansion requirements, it is recommended that a power supply that can withstand high power consumption be used (500W or greater). If a power supply is used that does not provide the required power, the result can lead to an unstable or unbootable system.

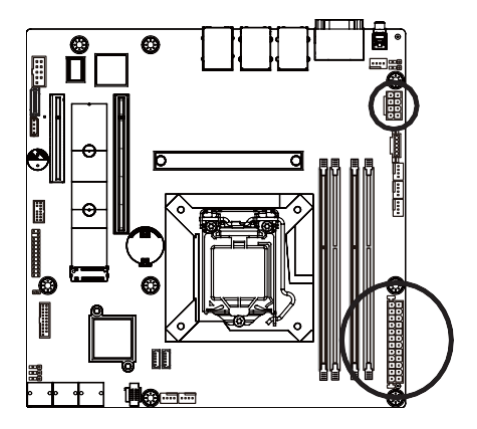

ATX\_12V

| Pin No. | Definition |
|---------|------------|
| 1       | GND        |
| 2       | GND        |
| 3       | GND        |
| 4       | GND        |
| 5       | +12V       |
| 6       | +12V       |
| 7       | +12V       |
| 8       | +12V       |

ΑΤΧ

5 1

| 1          | 3  | 1  |
|------------|----|----|
| ľ          | 2  | )  |
|            | H  | H  |
|            | •  | Ы  |
|            | D  | 0  |
|            | D  | •  |
|            | •  | R  |
|            | ÷  | 빔  |
|            | ĸ  | -  |
|            | •  | Ы  |
|            | •  | D  |
| l          | Ŀ  | •  |
| 2          | 4  | 12 |
| _ <u> </u> | τ. | 14 |

| Pin No. | Definition | Pin No. | Definition |
|---------|------------|---------|------------|
| 1       | 3.3V       | 13      | 3.3V       |
| 2       | 3.3V       | 14      | -12V       |
| 3       | GND        | 15      | GND        |
| 4       | +5V        | 16      | PS_ON      |
| 5       | GND        | 17      | GND        |
| 6       | +5V        | 18      | GND        |
| 7       | GND        | 19      | GND        |
| 8       | Power Good | 20      | -5V        |
| 9       | 5VSB       | 21      | +5V        |
| 10      | +12V       | 22      | +5V        |
| 11      | +12V       | 23      | +5V        |
| 12      | 3.3V       | 24      | GND        |

#### 3/4/5) SATA3\_0\_1/SATA3\_2\_3/SATA3\_4\_5 (SATA III 6Gb/s Connectors)

The SATA connectors conform to SATA III 6Gb/s standard and are compatible with SATA 3Gb/s standard. Each SATA connector supports a single SATA device.

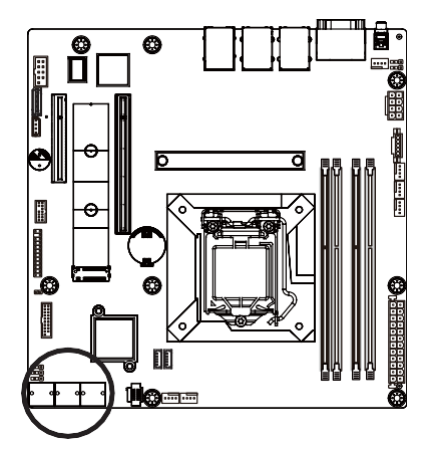

| 7 | `ነ1 |
|---|-----|
|   | 1.  |

| Pin No. | Definition |
|---------|------------|
| 1       | GND        |
| 2       | TXP        |
| 3       | TXN        |
| 4       | GND        |
| 5       | RXN        |
| 6       | RXP        |
| 7       | GND        |

#### 6) SATA\_SGP1/SATA\_SGP2 (SATA SGPIO Connector)

Serial General Purpose Input/Output (SGPIO) is a communication method used between a host bus adapter (HBA) and a main board.

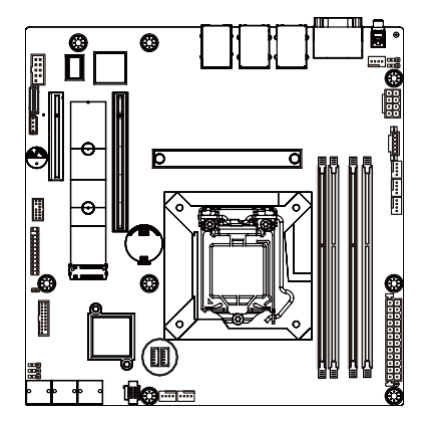

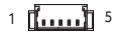

| Pin No. | Definition |
|---------|------------|
| 1       | Data       |
| 2       | GND        |
| 3       | NC         |
| 4       | Load       |
| 5       | Clock      |

#### 7/8/9/10) CPU\_FAN/SYS\_FAN1/SYS\_FAN2/SYS\_FAN3/SYS\_FAN4/SYS\_FAN5 (Fan Headers)

The motherboard has one 4-pin CPU fan header (CPU\_FAN), and two 4-pin (SYS\_FAN) system fan headers. Most fan headers possess a foolproof insertion design. When connecting a fan cable, be sure to connect it in the correct orientation (the black connector wire is the ground wire). The motherboard supports CPU fan speed control, which requires the use of a CPU fan with fan speed control design. For optimum heat dissipation, it is recommended that a system fan be installed inside the chassis.

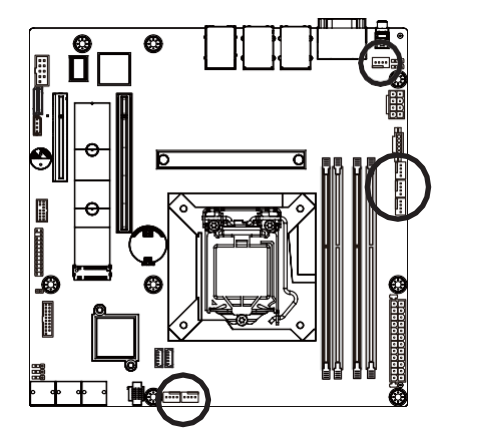

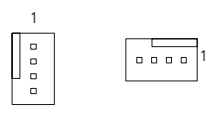

| Pin No. | Definition    |
|---------|---------------|
| 1       | GND           |
| 2       | +12V          |
| 3       | Sense         |
| 4       | Speed Control |

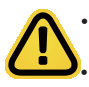

Be sure to connect fan cables to the fan headers to prevent your CPU and system from overheating. Overheating may result in damage to the CPU or the system may hang. These fan headers are not configuration jumper blocks. Do not place a jumper cap on the headers.

#### 11) PMBus Connector

The Power Management Bus (PMBus) is a variant of the System Management Bus (SMBus) which istargeted at digital management of power supplies.

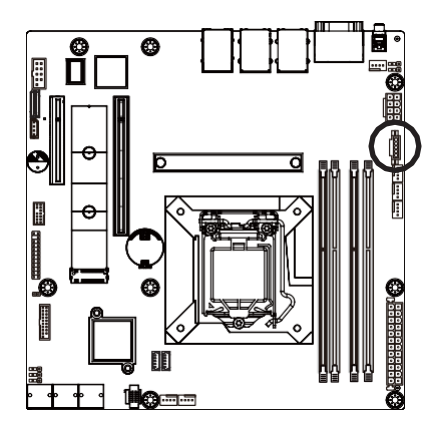

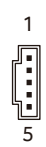

| Pin No. | Definition  |
|---------|-------------|
| 1       | PMBus Clock |
| 2       | PMBus Data  |
| 3       | PMBus Alert |
| 4       | GND         |
| 5       | 3.3V Sense  |

#### 12) F\_U32 (Front Panel USB 3.2 Connector)

The header conform to USB 3.2 specification. Each USB header can provide two USB ports via an optional USB bracket. For purchasing the optional USB bracket, please contact the local dealer.

10 1

1 2

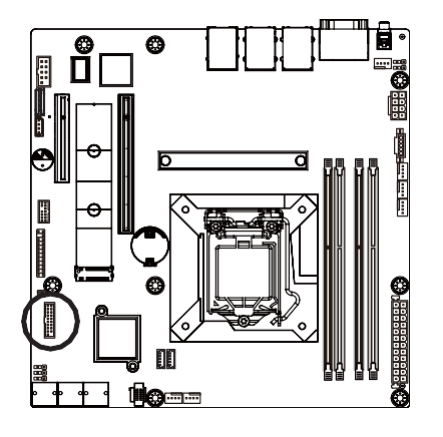

|        | Pin No. | Definition    | Pin No. | Definition    |
|--------|---------|---------------|---------|---------------|
|        | 1       | Power         | 11      | IntA_P2_D+    |
| 1<br>ה | 2       | IntA_P1_SSRX- | 12      | IntA_P2_D-    |
|        | 3       | IntA_P1_SSRX+ | 13      | GND           |
|        | 4       | GND           | 14      | IntA_P2_SSTX+ |
|        | 5       | IntA_P1_SSTX- | 15      | IntA_P2_SSTX- |
| J      | 6       | IntA_P1_SSTX+ | 16      | GND           |
|        | 7       | GND           | 17      | IntA_P2_SSRX+ |
|        | 8       | IntA_P1_D-    | 18      | IntA_P2_SSRX- |
|        | 9       | IntA_P1_D+    | 19      | Power         |
|        | 10      | NC            | 20      | No Pin        |

#### 13) FP\_1 (Front Panel Header)

Connect the power switch, reset switch, speaker, chassis intrusion switch/sensor and system status indicator on the chassis to this header according to the pin assignments below. Note the positive and negative pins before connecting the cables.

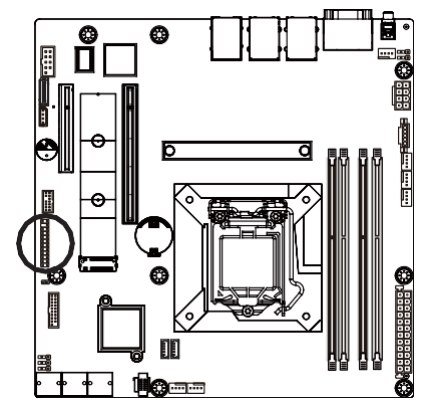

| 2       | Pin No. | Definition   | Pin No. | Definition                 |
|---------|---------|--------------|---------|----------------------------|
| 3       | 1       | Power LED+   | 2       | 5V Standby                 |
| 3       | 3       | No Pin       | 4       | ID LED+                    |
| 3       | 5       | Power LED-   | 6       | ID LED-                    |
| 1       | 7       | HDD LED+     | 8       | System Status LED (Green)  |
| •<br>24 | 9       | HDD LED-     | 10      | System Status LED (Yellow) |
|         | 11      | Power Button | 12      | LAN1 Active LED+           |
|         | 13      | GND          | 14      | LAN1 Link LED-             |
|         | 15      | Reset Button | 16      | SMBus Data                 |
|         | 17      | GND          | 18      | SMBus Clock                |
|         | 19      | ID Button    | 20      | Case Open                  |
|         | 21      | GND          | 22      | LAN2 Actve LED+            |
|         | 23      | NMI Switch   | 24      | LAN2 Link LED-             |
|         |         |              |         |                            |

The front panel design may differ by chassis. A front panel module mainly consists of power switch, reset switch, power LED, hard drive activity LED, speaker etc. When connecting your chassis front panel module to this header, make sure the wire assignments and the pin assignments are matched

correctly.

### 14) BP\_1 (HDD Backplane Board Connector)

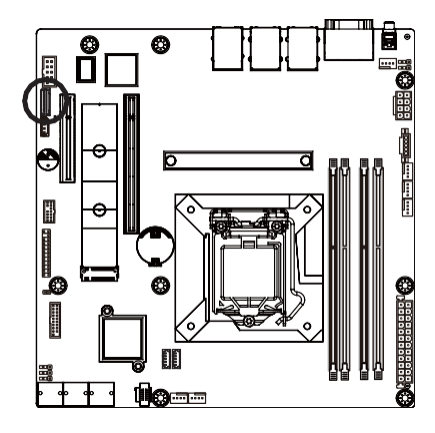

| 1 |   | 2  |
|---|---|----|
|   |   |    |
| 2 | 9 | 30 |

| Pin No. | Definition     | Pin No. | Definition     |
|---------|----------------|---------|----------------|
| 1       | Reserved       | 2       | BP_SGDIN       |
| 3       | GND            | 4       | BP_SGDOUT      |
| 5       | BP_SGLD        | 6       | GND            |
| 7       | BP_SGCLK       | 8       | PLD_Program_EN |
| 9       | GLED_AMB_N     | 10      | GLED_GRN_N     |
| 11      | FAN_IRQ_N      | 12      | Reserved       |
| 13      | BP_SCL         | 14      | GND            |
| 15      | BP_SDA         | 16      | BP_RST_N       |
| 17      | SMB_U2_TMP_SCL | 18      | GND            |
| 19      | SMB_U2_TMP_SDA | 20      | 12C_DEV_RST    |
| 21      | Reserved       | 22      | GND            |
| 23      | Reserved       | 24      | GND            |
| 25      | Reserved       | 26      | GND            |
| 27      | Reserved       | 28      | GND            |
| 29      | P3V3_AUX       | 30      | P3V3_AUX       |
|         |                |         |                |

#### 15) COM2 (Serial Port Cable Connector)

The COM header can provide one serial port via an optional COM port cable. For purchasing the optional COM port cable, please contact the local dealer.

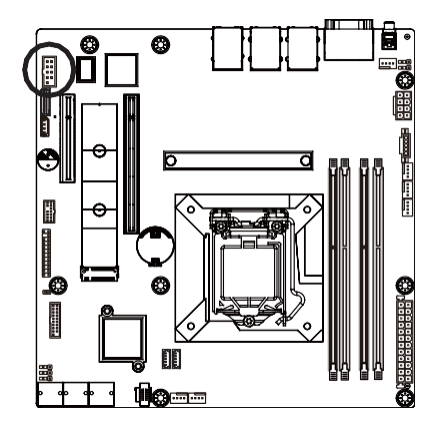

| _ | 12   |    |
|---|------|----|
|   |      | ۱l |
|   | 00   |    |
|   |      |    |
|   |      |    |
|   |      |    |
|   |      |    |
|   |      |    |
| L | 0 10 |    |
|   | 9 10 |    |

| Pin No. | Definition |
|---------|------------|
| 1       | NDCDB_N    |
| 2       | NSINB      |
| 3       | NSOUTB     |
| 4       | NDTRN      |
| 5       | GND        |
| 6       | NDSRB_N    |
| 7       | NRTSB_N    |
| 8       | NCTSB_N    |
| 9       | NRIB_N     |
| 10      | Key        |

#### 16) TPM (Trusted Platform Module Connector)

Trusted Platform Module (TPM) is an international standard for a secure cryptoprocessor, a dedicated microcontroller designed to secure hardware through integrated cryptographic keys.

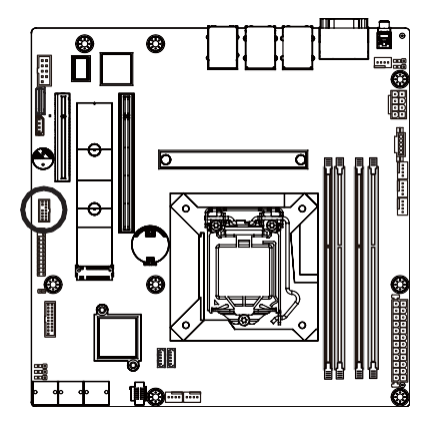

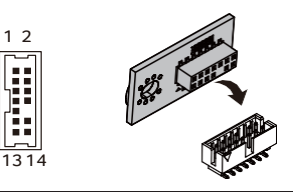

| Pin No. | Definition   | Pin No. | Definition |
|---------|--------------|---------|------------|
| 1       | SPI_TPM_CLK  | 8       | NC         |
| 2       | P_3V3_AUX    | 9       | NC         |
| 3       | RST_PLTRST   | 10      | Кеу        |
| 4       | VCC3         | 11      | NC         |
| 5       | SPI_TPM_MISO | 12      | GND        |
| 6       | IRQ_TPM_SPI  | 13      | SPI_CS_TPM |
| 7       | SPI_TPM_MOSI | 14      | GND        |

#### 17) IPMB (Intelligent Platform Management Bus) Connector

The Intelligent Platform Management Bus Communications Protocol defines a byte-level transport for transferring Intelligent Platform Management Interface Specification (IPMI) messages between intelligent I2C devices.

Ĵ

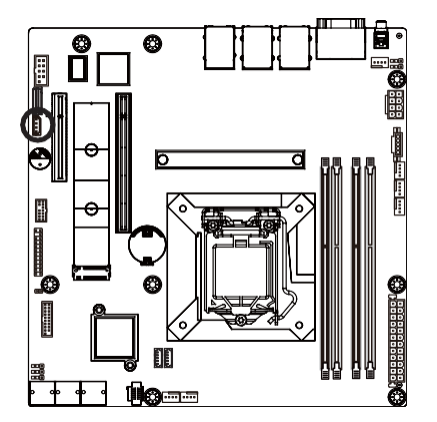

| Pin No. | Definition |
|---------|------------|
| 1       | Clock      |
| 2       | Data       |
| 3       | GND        |
| 4       | VCC        |

18) LED\_BMC1 (BMC Firmware Readiness LED)

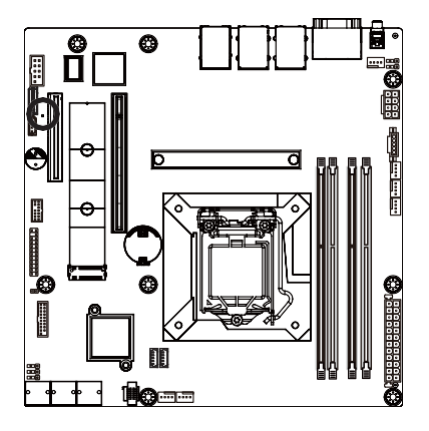

| State | Description             |
|-------|-------------------------|
| On    | BMC firmware is initial |
| Blink | BMC firmware is ready   |
| Off   | AC loss                 |

#### 19) BAT1 (Battery Socket)

The battery provides power to keep the values (such as BIOS configurations, date, and time information) in the CMOS when the computer is turned off. Replace the battery when the battery voltage drops to a low level, or the CMOS values may not be accurate or may be lost.

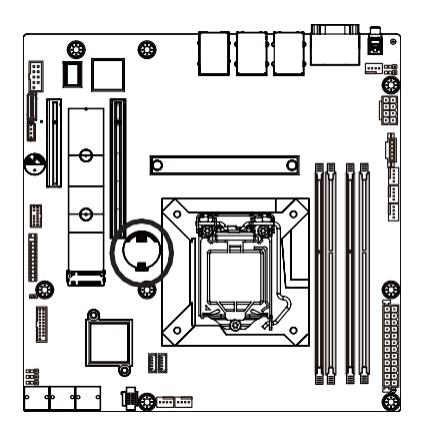

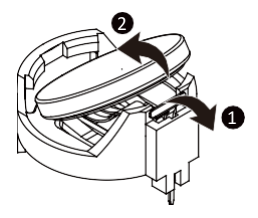

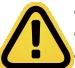

- Always turn off your computer and unplug the power cord before replacing the battery.
- Replace the battery with an equivalent one. Danger of explosion if the battery is replaced with an incorrect model.
- Contact the place of purchase or local dealer if you are not able to replace the battery by yourself or uncertain about the battery model.
- Used batteries must be handled in accordance with local environmental regulations.

#### 20) CASE\_OPEN (Case Open Intrusion Alert Header)

This motherboard provides a chassis detection feature that detects if the chassis cover has been removed. This function requires a chassis with chassis intrusion detection design.

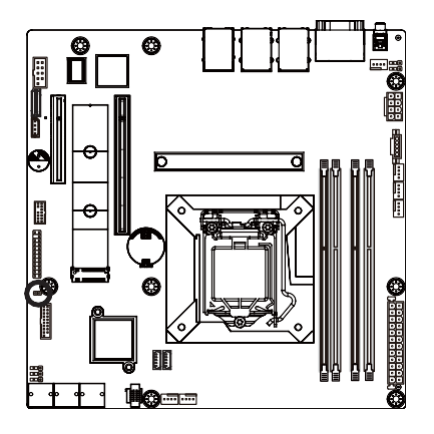

• Open: Normal Operation (Default)

Closed: Active Chassis Intrusion Alert

## 1-8 Jumper Settings

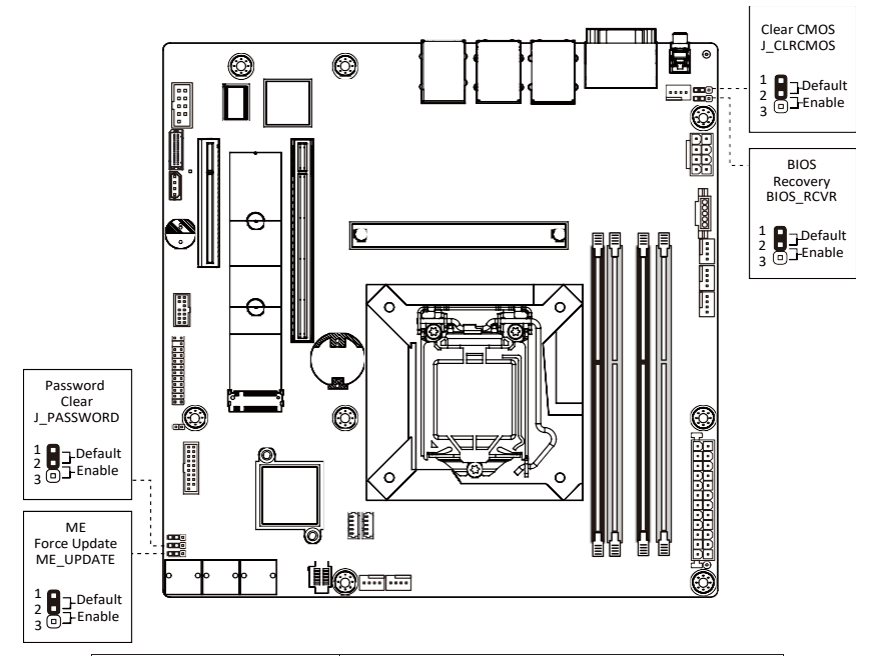

| Jumper Name     | Jumper Setting                              |
|-----------------|---------------------------------------------|
| ME Earoa Undata | 1-2: Normal operation (Default)             |
| ME Force Opdate | 2-3: Enable ME Force Update                 |
| Deceward Clear  | 1-2: Normal operation (Default)             |
| Password Clear  | 2-3: Clear administrator and user passwords |
| Clear CMOS      | 1-2: Normal operation (Default)             |
| Clear CMUS      | 2-3: Clear CMOS data                        |
|                 | 1-2: Normal operation (Default)             |
| DIOS RECOVELY   | 2-3: Enable BIOS Recovery                   |

## Chapter 2 BIOS Setup

BIOS (Basic Input and Output System) records hardware parameters of the system in the EFI on the motherboard. Its major functions include conducting the Power-On Self-Test (POST) during system startup, saving system parameters, loading the operating system etc. The BIOS includes a BIOS Setup program that allows the user to modify basic system configuration settings or to activate certain system features. When the power is turned off, the battery on the motherboard supplies the necessary power to the CMOS to keep the configuration values in the CMOS.

To access the BIOS Setup program, press the <DEL> key during the POST when the power is turned on.

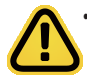

BIOS flashing is potentially risky, if you do not encounter any problems when using the current BIOS version, it is recommended that you don't flash the BIOS. To flash the BIOS, do it with caution. Inadequate BIOS flashing may result in system malfunction.

It is recommended that you not alter the default settings (unless you need to) to prevent system
instability or other unexpected results. Inadequately altering the settings may result in system's failure to
boot. If this occurs, try to clear the CMOS values and reset the board to default values. (Refer to the Exit
section in this chapter or introductions of the battery/clearing CMOS jumper in Chapter 1 for how to
clear the CMOS values.)

| sos setup riogram runction keys |                                                                   |  |
|---------------------------------|-------------------------------------------------------------------|--|
| <[]><[]>                        | Move the selection bar to select the screen                       |  |
| <[]> <i]></i]>                  | Move the selection bar to select an item                          |  |
| <+>                             | Increase the numeric value or make changes                        |  |
| <->                             | Decrease the numeric value or make changes                        |  |
| <enter></enter>                 | Execute command or enter the submenu                              |  |
| <esc></esc>                     | Main Menu: Exit the BIOS Setup program                            |  |
|                                 | Submenus: Exit current submenu                                    |  |
| <f1></f1>                       | Show descriptions of general help                                 |  |
| <f3></f3>                       | Restore the previous BIOS settings for the current submenus       |  |
| <f9></f9>                       | Load the Optimized BIOS default settings for the current submenus |  |
| <f10></f10>                     | Save all the changes and exit the BIOS Setup program              |  |

#### **BIOS Setup Program Function Keys**

#### Main

This setup page includes all the items of the standard compatible BIOS.

#### Advanced

This setup page includes all the items of AMI BIOS special enhanced features.

(ex: Auto detect fan and temperature status, automatically configure hard disk parameters.)

#### Chipset

This setup page includes all the submenu options for configuring the functions of the Platform Controller Hub.

#### Server Management

Server additional features enabled/disabled setup menus.

#### Security

Change, set, or disable supervisor and user password. Configuration supervisor password allows you to restrict access to the system and BIOS Setup.

A supervisor password allows you to make changes in BIOS Setup.

A user password only allows you to view the BIOS settings but not to make changes.

#### Boot

This setup page provides items for configuration of the boot sequence.

#### Save & Exit

Save all the changes made in the BIOS Setup program to the CMOS and exit BIOS Setup. (Pressing <F10> can also carry out this task.)

Abandon all changes and the previous settings remain in effect. Pressing <Y> to the confirmation message will exit BIOS Setup. (Pressing <Esc> can also carry out this task.)

## 2-1 The Main Menu

Once you enter the BIOS Setup program, the Main Menu (as shown below) appears on the screen. Use arrow keys to move among the items and press <Enter> to accept or enter other sub-menu.

#### Main Menu Help

The on-screen description of a highlighted setup option is displayed on the bottom line of the Main Menu.

#### Submenu Help

While in a submenu, press <F1> to display a help screen (General Help) of function keys available for the menu. Press <Esc> to exit the help screen. Help for each item is in the Item Help block on the right side of the submenu.

 When the system is not stable as usual, select the Restore Defaults item to set your system to its defaults.

The BIOS Setup menus described in this chapter are for reference only and may differ by BIOS version.

| Main Advanced Chipset                                                                                            | Aptio Setup – AMI<br>Server Mgmt Security Boot Save & Exit           |                                                                              |
|----------------------------------------------------------------------------------------------------|----------------------------------------------------------------------|------------------------------------------------------------------------------|
| BIOS Information<br>Project Name<br>Project Version<br>Build Date and Time<br>Access Level                       | MX33-BS0-00<br>F01<br>07/27/2021 20:41:38<br>Administrator           |                                                                              |
| BMC Information<br>BMC Firmware Version                                                                          | 12.52.07                                                             |                                                                              |
| Processor Information<br>CPU Brand String<br>Max CPU Speed<br>CPU Signature<br>Processor Core<br>Microcode Patch | RocketLake DT<br>3200 MHz<br>0xA0671<br>6Core(s) / 12Thread(s)<br>39 |                                                                              |
| Memory Information<br>Total Memory<br>Memory Frequency                                                           | 8192 MB<br>2667 MHz                                                  | Enter: Select<br>+/-: Change Opt.<br>F1: General Help<br>F3: Previous Values |
| PCH Information<br>PCH SKU<br>Stepping                                                                           | H C252<br>80                                                         | F9: Optimized Defaults<br>F10: Save & Reset<br>ESC: Exit                     |
| Onboard LAN Information                                                                                          |                                                                      |                                                                              |
|                                                                                                    | Version 2.21.1280 Copyright (C) 2021 AMI                             |                                                                              |

| Aptio Setup - AMI       |                                       |                          |
|-------------------------|---------------------------------------|--------------------------|
| Main Advanced Chipset   | Server Mgmt Security Boot Save & Exit |                          |
| Processor Information   |                                       | Set the Time. Use Tab to |
| CPU Brand String        | RocketLake DT                         | switch between Time      |
| Max CPU Speed           | 3200 MHz                              | elements.                |
| CPU Signature           | 0xA0671                               |                          |
| Processor Core          | 6Core(s) / 12Thread(s)                |                          |
| Microcode Patch         | 39                                    |                          |
| Nomenu Tréanmation      |                                       |                          |
| Total Memory            | 8192 MB                               |                          |
| Memory Frequency        | 2667 MHz                              |                          |
|                         |                                       |                          |
| PCH Information         |                                       |                          |
| PCH SKU                 | H C252                                |                          |
| Stepping                | BO                                    | ++: Select Screen        |
|                         |                                       | ¶↓: Select Item          |
| Onboard LAN Information | 10.00 10 55 00 50                     | Enter: Select            |
| LAN1 MAC Address        | 18-C0-4D-E5-39-6A                     | +/-: Change Upt.         |
| LANZ MAC Address        | 18-00-40-65-39-68                     | F1: General Help         |
| ME EW Version           | 6.0.3.12                              | E9: Ontimized Defaults   |
| HE TH VEISION           | 0.0.0.12                              | F10: Save & Reset        |
| System Language         | [English]                             | ESC: Exit                |
|                         |                                       |                          |
| System Date             | [Fri 01/01/2021]                      |                          |
| System Time             | [20:06:36]                            |                          |
|                         |                                       |                          |

Version 2.21.1280 Copyright (C) 2021 AMI

| Parameter                                                                                | Description                                                                           |  |
|------------------------------------------------------------------------------------------|---------------------------------------------------------------------------------------|--|
| Access Level                                                                             | Display the privileges level information.                                             |  |
| Project Name                                                                             | Displays the project name information.                                                |  |
| Project Version                                                                          | Displays version number of the BIOS setup utility.                                    |  |
| Build Date and Time                                                                      | Displays the date and time when the BIOS setup utility was created.                   |  |
| BMC Information <sup>(Note1)</sup>                                                       |                                                                                       |  |
| BMC Firmware Version <sup>(Note1)</sup>                                                  | Displays BMC firmware version information.                                            |  |
| Processor Information                                                                    |                                                                                       |  |
| CPU Brand String/ Max CPU Speed<br>/ CPU Signature / Processor Core /<br>Microcode Patch | Displays the technical information for the installed processor(s).                    |  |
| Memory Information                                                                       |                                                                                       |  |
| Total Memory <sup>(Note2)</sup>                                                          | Displays the total memory size of the installed memory.                               |  |
| Memory Frequency <sup>(Note2)</sup>                                                      | Displays the frequency information of the installed memory.                           |  |
| PCH Information                                                                          |                                                                                       |  |
| PCH SKU                                                                                  | Displays the technical information for the installed PlatformController<br>Hub (PCH). |  |

(Note1) Functions available on selected models..

(Note2) This section will display capacity and frequency information of the memory that the customer has installed.

| Parameter                          | Description                                                   |
|------------------------------------|---------------------------------------------------------------|
| ME Firmware Information            |                                                               |
| ME FW Version                      | Displays the ME firmware version information.                 |
| Onboard LAN Information            |                                                               |
| LAN1 MAC Address <sup>(Note)</sup> | Displays LAN MAC address information.                         |
| LAN2 MAC Address (Note)            | Displays LAN MAC address information.                         |
| System Date                        | Sets the date following the weekday-month-day-year format.    |
| System Time                        | Sets the system time following the hour-minute-second format. |

(Note) The number of LAN ports listed will depend on the motherboard / system model.

## 2-2 Advanced Menu

The Advanced Menu displays submenu options for configuring the function of various hardware components. Select a submenu item, then press <Enter> to access the related submenu screen.

| М                                                                                                    | Aptio Setup – AMI<br>Hain <mark>Advanced</mark> Chipset Server Mgmt Security Boot Save & Exit                                                                                                    |                                                                                                    |
|----------------------------------------------------------------------------------------------------|----------------------------------------------------------------------------------------------------|----------------------------------------------------------------------------------------------------|
| <ul> <li>CP</li> <li>Po</li> <li>Se</li> <li>Se</li> <li>Sy</li> <li>Tr</li> <li>S5</li> <li>Se</li> <li>S1</li> <li>US</li> <li>Ne</li> <li>CS</li> </ul> | U Configuration<br>wer & Performance<br>erver ME Configuration<br>erver ME Debug Configuration<br>system Event Log<br>rusted Computing<br>s RTC Make Settings<br>rusted Console Redirection<br>Co Configuration<br>BE Configuration<br>etwork Stack Configuration<br>ME Configuration                                                                                                    | CPU Configuration<br>Parameters                                                                                                    |
| <ul> <li>NV</li> <li>Ch</li> <li>M/</li> <li>T1</li> <li>RA</li> <li>IS</li> <li>In</li> <li>VL</li> <li>MA</li> <li>MA</li> <li>In</li> <li>VL</li> </ul> | Me Configuration<br>injuset Configuration<br>18 Slot<br>Sauth Configuration<br>SUSI Configuration<br>SUSI Configuration<br>stel(R) 1210 Gigabit Network Connection - 18:CO:4D:E5:39:6A<br>AN Configuration (MAC:18C04DE5396A)<br>SUSIBC04DE5396A-IPv4 Network Configuration<br>SUS18C04DE5396A-IPv4 Network Configuration<br>SUS18C04DE5396A-IPv4 Network Configuration<br>SUS18C04DE5396A-IPv6 Network Connection - 18:CO:4D:E5:39:6B<br>AN Configuration (MAC:18C04DE5396B) | <pre>##: Select Screen f1: Select Item Enter: Select #/-: Change Opt. F1: General Help F3: Previous Values F9: Optimized Defaults F10: Save &amp; Reset ESC: Exit</pre> |

Version 2.21.1280 Copyright (C) 2021 AMI

| Aptio Setup – AMI<br>Main Advanced Chipset Server Mgmt Security Boot Save & Exit                                                                                                    |                                                                                                    |
|----------------------------------------------------------------------------------------------------|----------------------------------------------------------------------------------------------------|
| <ul> <li>System Event Log</li> <li>Trusted Computing</li> <li>SF RTC Wake Settings</li> <li>Serial Port Console Redirection</li> <li>SIO Configuration</li> <li>USB Configuration</li> <li>Network Stack Configuration</li> <li>NVMe Configuration</li> <li>Chipset Configuration</li> <li>Chipset Configuration</li> <li>M/B Slot</li> </ul>                                                                                                    | Provides Health Status for<br>the Drivers/Controllers                                                                                                    |
| <ul> <li>Tis Auth Configuration</li> <li>RAH Disk Configuration</li> <li>ISCSI Configuration</li> <li>ISCSI Configuration</li> <li>Intel(R) I210 Gigabit Network Connection - 18:C0:4D:E5:39:6A</li> <li>VLAN Configuration (MAC:18C04DE5396A)</li> <li>MAC:18C04DE5396A-IPv4 Network Configuration</li> <li>Intel(R) I210 Gigabit Network Connection - 18:C0:4D:E5:39:6B</li> <li>VLAN Configuration (MAC:18C04DE5396B)</li> <li>MAC:18C04DE5396B-IPv4 Network Configuration</li> <li>MAC:18C04DE5396B-IPv6 Network Configuration</li> <li>MAC:18C04DE5396B-IPv6 Network Configuration</li> <li>Driver Health</li> </ul> | ++: Select Screen<br>11: Select Item<br>Enter: Select<br>+/-: Change Opt.<br>F1: General Help<br>F3: Previous Values<br>F3: Optimized Defaults<br>F10: Save & Reset<br>ESC: Exit |
| Version 2.21.1280 Copyright (C) 2021 AMI                                                                                                    |                                                                                                    |
## 2-2-1 CPU Configuration

| Aptio Setup - AMI<br>Advanced      |                                           |                        |
|------------------------------------|-------------------------------------------|------------------------|
| CPU Configuration                  |                                           | To turn on/off the MLC |
| Туре                               | Intel(R) Xeon(R) E-2356G<br>CPU @ 3.20GHz |                        |
| ID                                 | 0xA0671                                   |                        |
| Speed                              | 3200 MHz                                  |                        |
| L1 Data Cache                      | 48 KB x 6                                 |                        |
| L1 Instruction Cache               | 32 KB X 6                                 |                        |
| L2 Cache                           | 512 KB × 6                                |                        |
| L3 Cache                           | 12 MB                                     |                        |
| CPU Flex Ratio Settings            | 32                                        |                        |
| Hardware Prefetcher                |                                           |                        |
| Adjacent Cache Line Prefetch       | [Enabled]                                 | ++: Select Screen      |
| Intel (VMX) Virtualization         | [Enabled]                                 | ↑↓: Select Item        |
| Technology                         |                                           | Enter: Select          |
| Active Processor Cores             | [A11]                                     | +/-: Change Opt.       |
| Hyper-Threading                    | [Enabled]                                 | F1: General Help       |
| AP threads Idle Manner             | [MWAIT Loop]                              | F3: Previous Values    |
| AES                                | [Enabled]                                 | F9: Optimized Defaults |
| MachineCheck                       | [Enabled]                                 | F10: Save & Reset      |
| MonitorMWait                       | [Enabled]                                 | ESC: Exit              |
| Intel Trusted Execution Technology | [Disabled]                                |                        |
|                                    |                                           |                        |
|                                    |                                           |                        |
|                                    |                                           |                        |
| Version 2                          | 2.21.1280 Copyright (C) 2021 (            | AMI                    |

| Parameter                                                                                        | Description                                                                                                    |
|--------------------------------------------------------------------------------------------------|----------------------------------------------------------------------------------------------------|
| CPU Configuration                                                                                |                                                                                                    |
| Type/ID/Speed/L1 Data Cache/L1<br>Instruction Cache/L2 Cache/L3<br>Cache/CPU Flex Ratio Settings | Displays the technical information for the installed processor(s).                                                                                                    |
| Hardware Prefetcher                                                                              | Enable/Disable this item to turn on/off the MLC streamer prefetcher.Options available: Disabled, Enabled. Default setting is <b>Enabled</b> .                                         |
| Adjacent Cache Line Prefetch                                                                     | When enabled, cache lines are fetched in pairs. When disabled, onlythe required cache line is fetched.<br>Options available: Disabled, Enabled. Default setting is <b>Enabled</b> .   |
| Intel (VMX) Virtualization<br>Technology                                                         | When enabled, a VMM can utlilize the additional hardware capabilities provided by Vanderpool Technology.<br>Options available: Disabled, Enabled. Default setting is <b>Enabled</b> . |
| Active Processor Cores                                                                           | The Number of Cores to enable in each processor package.Options available: All, 1, 2, 3, 4, 5. Default setting is <b>All</b> .                                                        |
| Hyper-Threading                                                                                  | Enable/Disable the Hyper-Threading Technology.<br>Options available: Disabled, Enabled. Default setting is <b>Enabled</b> .                                                           |
| AP threads Idle Manner                                                                           | Options available: HALT Loop, MWAIT Loop, RUN Loop. Default setting is <b>MWAIT Loop</b> .                                                                                            |

| Parameter                             | Description                                                                                                    |
|---------------------------------------|----------------------------------------------------------------------------------------------------|
| AES                                   | Options available: Disabled, Enabled. Default setting is <b>Enabled</b> .                                                                                                    |
| MachineCheck                          | Options available: Disabled, Enabled. Default setting is <b>Enabled</b> .                                                                                                    |
| MonitorMWait                          | Options available: Disabled, Enabled. Default setting is <b>Enabled</b> .                                                                                                    |
| Intel Trusted Execution<br>Technology | Enables utilization of additional hardware capabilities provided by Intel(R)<br>Trusted Execution Technology. Changes requires a full powercycle to take<br>effect.<br>Options available: Disabled, Enabled. Default setting is <b>Disabled</b> . |

### 2-2-2 Power & Performance

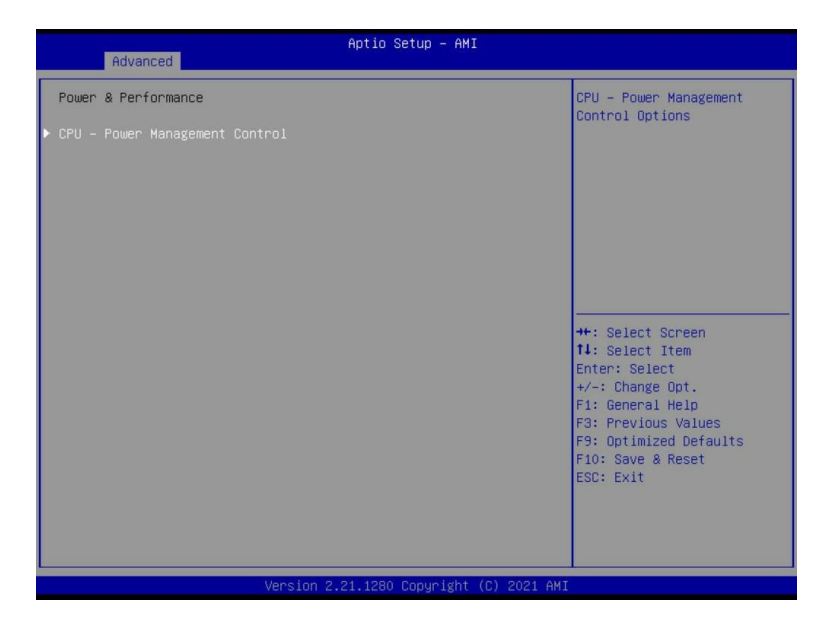

| Parameter                       | Description                                |
|---------------------------------|--------------------------------------------|
| Power & Performance             |                                            |
| CPU-Power Management<br>Control | Press [Enter] to configure advanced items. |

## 2-2-2-1 CPU-Power Management Control

| Advanced                                                                                                    | Aptio Setup - AMI                                                                                                    |                                                                                                    |
|----------------------------------------------------------------------------------------------------|----------------------------------------------------------------------------------------------------|----------------------------------------------------------------------------------------------------|
| CPU - Power Management Control<br>Boot performance mode<br>Intel(R) SpeedStep(tm)<br>Intel(R) Speed Shift Technology<br>Per Core P State OS control mode<br>HwP Autonomous Per Core P State<br>HwP Autonomous Per Grouping<br>EPB override over PECI<br>HwP Fast MSR Support<br>HDC Control<br>Turbo Mode | [Turbo Performance]<br>[Enabled]<br>[Enabled]<br>[Enabled]<br>[Enabled]<br>[Enabled]<br>[Enabled]<br>[Enabled]<br>[Enabled]<br>[Enabled] | Select the performance<br>state that the BIOS will<br>set starting from reset<br>vector.                                                                                         |
| <ul> <li>View/Configure Turbo Options<br/>C states<br/>Interrupt Redirection Mode<br/>Selection</li> </ul>                                                                                                    | [Enabled]<br>[Fixed Priority]                                                                                                    | ++: Select Screen<br>14: Select Item<br>Enter: Select<br>+/-: Change Opt.<br>F1: General Help<br>F3: Previous Values<br>F9: Optimized Defaults<br>F10: Save & Reset<br>ESC: Exit |
|                                                                                                    |                                                                                                    |                                                                                                    |

| Parameter                        | Description                                                                                                    |
|----------------------------------|----------------------------------------------------------------------------------------------------|
| CPU-Power ManagementControl      |                                                                                                    |
| Boot performance mode            | Selects the performance state that the BIOS will set starting from reset<br>vector.<br>Options available: Max Battery, Max Non-Turbo performance, Turbo<br>Performance. Default setting is <b>Turbo Performance</b> . |
| Intel(R) SpeedStep(tm)           | Allows more than two frequency ranges to be supported.<br>Options available: Disabled, Enabled. Default setting is <b>Enabled</b> .                                                                                   |
| Intel(R) Speed Shift Technology  | Enable/Disable Intel(R) Speed Shift Technology support.<br>Options available: Disabled, Native Mode, Out of Band Mode. Default<br>setting is <b>Native Mode</b> .                                                     |
| Per Core P State OS control mode | Enable/Disable Per Core P state OS control mode.<br>Options available: Disabled, Enabled. Default setting is <b>Enabled</b> .                                                                                         |
| HwP Autonomous Per Core PState   | Enable/Disable Autonomous Per Core P State control.<br>Options available: Disabled, Enabled. Default setting is <b>Enabled</b> .                                                                                      |
| HwP Autonomous EPP<br>Grouping   | Enable/Disable EPP Grouping.<br>Options available: Disabled, Enabled. Default setting is <b>Enabled</b> .                                                                                                    |
| EPB override over PECI           | Enable/Disable EPB override over PECI.<br>Options available: Disabled, Enabled. Default setting is <b>Enabled</b> .                                                                                                   |

| Parameter                               | Description                                                                                                    |
|-----------------------------------------|----------------------------------------------------------------------------------------------------|
| HwP Fast MSR Support                    | Enable/Disable HwP Fast MSR Support for IA32_HWP_REQUESTMSR.<br>Options available: Disabled, Enabled. Default setting is <b>Enabled</b> .                                                                                                    |
| HDC Control                             | When Enabled, it can be enabled by OS if OS native support is available.<br>Options available: Disabled, Enabled. Default setting is <b>Enabled</b> .                                                                                                    |
| Turbo Mode                              | Enable/Disable processor Turbo mode (requires EMTTM enabled).Options available: Disabled, Enabled. Default setting is <b>Enabled</b> .                                                                                                    |
| View/Configure Turbo Options            | <ul> <li>Press [Enter] to view/configure Turbo Options.</li> <li>Turbo Ratio Limit Options <ul> <li>Press [Enter] to view/configure Turbo Ratio Limit Options.</li> </ul> </li> <li>Power Limit 1 Override <ul> <li>Enable/Disable Power Limit 1 override. If this option is disabled, BIOS will program the default values for Power Limit 1 and Power Limit 1 Time Window.</li> <li>Options available: Disabled, Enabled. Default setting is Disabled.</li> </ul> </li> <li>Power Limit 2 Override <ul> <li>Enable/Disable Power Limit 2 override. If this option is disabled, BIOS will program the default values for Power Limit 2.</li> <li>Options available: Disabled, Enabled. Default setting is Enabled.</li> </ul> </li> <li>Power Limit 2 Override <ul> <li>Enable/Disable Power Limit 2 override. If this option is disabled, BIOS will program the default values for Power Limit 2.</li> <li>Options available: Disabled, Enabled. Default setting is Enabled.</li> </ul> </li> <li>Power Limit 2 <ul> <li>Configures PL2 power limit in Watts.</li> </ul> </li> <li>Energy Efficient Turbo <ul> <li>Enable/Disable Energy Efficient Turbo feature. This feature will opportunistically lower the turbo frequency to increase efficiency. Recommended only to disable in overclocking situations where turbo frequency must remain constant. Otherwise, leave enabled.</li> <li>Options available: Disabled, Enabled. Default setting is Enabled.</li> </ul> </li> <li>Turbo Configuration <ul> <li>To change the PL2 and Tau to mitigate the thermal throttling event storm.</li> <li>Options available: Max Transient Turbo, 1.2x TDP. Default setting is Max Transient Turbo.</li> </ul> </li> </ul> |
| C States                                | Enable/Disable CPU Power Management.<br>Options available: Disabled, Enabled. Default setting is <b>Enabled</b> .                                                                                                    |
| Interrupt Redirection Mode<br>Selection | Selects the Interrupt Redirection Mode for Logical Interrupts.<br>Options available: Fixed Priority, Round robin, Hash Vector, No Change. Default<br>setting is <b>Fixed Priority</b> .                                                                                                    |

## 2-2-3 Server ME Configuration

|                                                                                                    | Aptio Setup – AMI                                                                                |                                                                                                    |
|----------------------------------------------------------------------------------------------------|--------------------------------------------------------------------------------------------------|----------------------------------------------------------------------------------------------------|
| Advanced                                                                                                    | THE SECOND STREET                                                                                | 22 J                                                                                                    |
| General ME Configuration<br>Oper. Firmware Version<br>Backup Firmware Version<br>ME Firmware Status #1<br>ME Firmware Status #2<br>Ournent State<br>Error Code<br>Recovery Cause<br>Altitude<br>MCTP Bus Owner<br>Server ME firmware features list<br>SiEn<br>NodeManager<br>PECIProxy<br>ICC<br>MeStorageServices<br>BootGuard<br>PmBusProxy<br>HSIO<br>PCHDebug<br>PowerThermalVility<br>PCHThermalSensorInit<br>DeepSx<br>DirectMeUpdate | 17:6.0.3.12<br>N/A<br>17:6.0.3.12<br>0x00000555<br>0x08550007<br>Operational<br>N/A<br>3000<br>0 | The altitude of the<br>platform location above<br>the sea level, expressed<br>in meters. The hex number<br>is decoded as 2's<br>complement signed integer.<br>Provide the 8000h value if<br>the altitude is unknown.                                                                                                    |
| Version 2                                                                                                    | .21.1280 Copyright (C) 2021 AMI                                                                  |                                                                                                    |
| , 101 O 2011 E                                                                                                    |                                                                                                  |                                                                                                    |
| Advanced                                                                                                    | Aptio Setup – AMI                                                                                |                                                                                                    |
| Server ME firmware features list<br>SiEn<br>NodeManager<br>PECIProxy<br>ICC<br>MeStorageServices<br>BootGuard<br>PmBusProxy<br>HSIO<br>PCHOebug<br>PowerThermalUtility<br>PCHThermalSensorInit<br>DeepSx<br>DirectMeUpdate<br>TelemetryHub<br>Power Supply Units Status<br>PSU #1<br>PSU #2<br>PSU #3<br>PSU #4<br>Power Supply Units Configuration<br>PSU #1<br>PSU #3<br>PSU #3<br>PSU #3<br>PSU #3<br>PSU #3<br>PSU #3                   | N/A<br>N/A<br>N/A<br>N/A<br>N/A<br>58<br>59<br>0<br>0                                            | PMBus address (7-bit) that<br>will be used to retrieve<br>the status of PSU #4, use<br>zero to disable query **: Select Screen<br>11: Select Item<br>Enter: Select<br>*/-: Change Opt.<br>F1: General Help<br>F3: Previous Values<br>F9: Optimized Defaults<br>F9: Optimized Defaults<br>F10: Save & Reset<br>ESC: Exit |

Version 2.21.1280 Copyright (C) 2021 AMI

| Parameter                                  | Description                                                                                                    |
|--------------------------------------------|----------------------------------------------------------------------------------------------------|
| General ME Configuration                   |                                                                                                    |
| Oper./Backup/RecoveryFirmware<br>Version   | Displays the ME firmware version information.                                                                                                    |
| ME Firmware Status 1/2                     | Displays the ME firmware status 1/2 information.                                                                                                    |
| Current State/Error Code/Recovery<br>Cause | Displays the ME firmware information of Current State/Error Code/<br>Recovery Cause.                                                                                                    |
| Altitude                                   | The altitude of the platform location above the sea level, expressed in meters. The hex number is decoded as 2's complement signed integer. Provide the 8000h value if the altitude is unknown. |
| MCTP Bus Owner                             | MCTP bus owner location on PCIe: [15:8] bus, [7:3] device, [2:0]function. If all zeros sending bus owner is disabled.                                                                           |
| Server ME firmware features list           | Displays the ME firmware features list.                                                                                                    |
| Power Supply units Status                  | Displays the power supply units status information.                                                                                                    |
| Power Supply Units<br>Configuration        | PMBus address (7-bit) that will be used to retrieve the status of PSU#,use zero to disable query.                                                                                               |

### 2-2-4 Server ME Debug Configuration

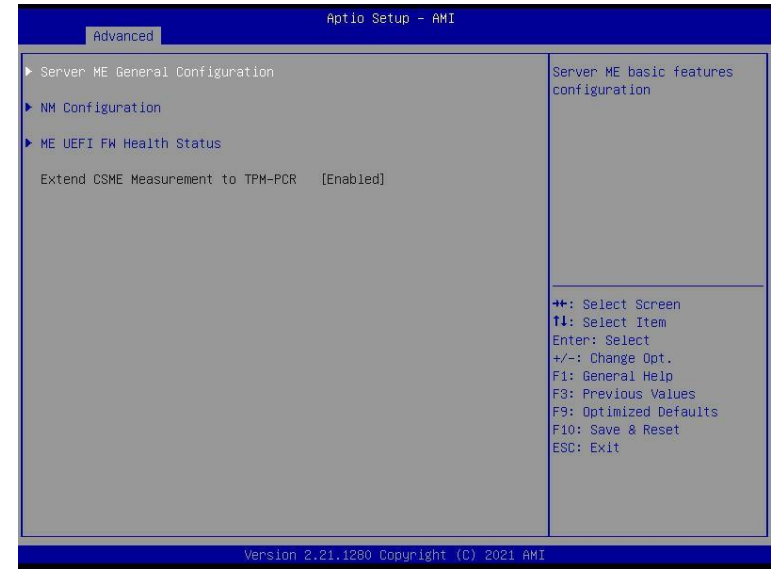

| Parameter                          | Description                                                                                                    |
|------------------------------------|----------------------------------------------------------------------------------------------------|
| Server ME General<br>Configuration | <ul> <li>Press [Enter] to configure advanced items.</li> <li>ME Initialization Complete Timeout <ul> <li>This option defines how long BIOS waits for ME to initialize.</li> </ul> </li> <li>Enable HSIO Messaging <ul> <li>Options available: Disabled, Enabled. Default setting is Disabled.</li> </ul> </li> <li>DRAM Init Done Enable <ul> <li>Options available: Disabled, Enabled. Default setting is Enabled.</li> </ul> </li> <li>DRAM Initialization Status <ul> <li>Options available: Auto-true status, O-Success, 1-No memory in Channels, 2-Memory Init Error. Default setting is Auto-true status.</li> </ul> </li> <li>DRAM Init Done Enable <ul> <li>Options available: Disabled, Enabled. Default setting is Enabled.</li> </ul> </li> <li>MRAM Initi Done Enable <ul> <li>Options available: Disabled, Enabled. Default setting is Auto-true status.</li> </ul> </li> <li>DRAM Init Done Enable <ul> <li>Options available: Disabled, Enabled. Default setting is Enabled.</li> </ul> </li> <li>Host Reset Warning <ul> <li>Options available: Disabled, Enabled. Default setting is Disabled.</li> </ul> </li> <li>Pre-DramInitDone ME Reset <ul> <li>Options available: Disabled, Enabled. Default setting is</li> </ul> </li> </ul> |
|                                    |                                                                                                    |

| Parameter                 | Description                                                                                                |
|---------------------------|----------------------------------------------------------------------------------------------------|
|                           | Override ICC Clock Settings     OCC Clock Spread Spectrum.                                                 |
|                           | <ul> <li>» Options available: Disabled, Enabled. Default setting is<br/>Enabled.</li> </ul>                |
|                           | HMRFPO via HECI-3                                                                                          |
|                           | <ul> <li>Options available: Disabled, Enabled. Default setting is</li> </ul>                               |
|                           |                                                                                                    |
|                           | HMKFPO_LOCK Message     Options available: Disabled Enabled Default cetting is                             |
|                           | Enabled.                                                                                                   |
|                           | HMRFPO_ENABLE Message <sup>(Note)</sup>                                                                    |
|                           | <ul> <li>Options available: Disabled, Enabled. Default setting is</li> <li>Disabled.</li> </ul>            |
|                           | Region selector                                                                                            |
|                           | <ul> <li>Options available: Intel ME region, Region 13. Default setting is<br/>Intel ME region.</li> </ul> |
|                           | END_OF_POST Message                                                                                        |
|                           | <ul> <li>Options available: Disabled, Enabled. Default setting is</li> </ul>                               |
|                           | Enabled.                                                                                                   |
|                           | REGION_SELECT Message <sup>(Note)</sup>                                                                    |
| Server ME General         | <ul> <li>Options available: Disabled, Enabled. Default setting is</li> </ul>                               |
| Configuration (Continued) | WATCHDOG CONTROL Message                                                                                   |
|                           | <ul> <li>Options available: Disabled, Enabled. Default setting is</li> </ul>                               |
|                           | Enabled.                                                                                                   |
|                           | Disable WATCHDOG in SPS                                                                                    |
|                           | - Options available: Disabled, Enabled. Default setting is                                                 |
|                           | Disabled.                                                                                                  |
|                           | ARB SVN Commit Message     Options surjulate Discholad Enchlad Default activities in                       |
|                           | <ul> <li>Options available: Disabled, Enabled. Default setting is</li> <li>Disabled.</li> </ul>            |
|                           | CF9 global reset promotion                                                                                 |
|                           | <ul> <li>Options available: Disabled, Enabled. Default setting is</li> </ul>                               |
|                           | Disabled.                                                                                                  |
|                           | Global Reset Lock                                                                                          |
|                           | <ul> <li>Options available: Disabled, Enabled. Default setting is</li> </ul>                               |
|                           |                                                                                                    |
|                           | Ontions available: Disabled Enabled Auto Default setting is                                                |
|                           | Auto.                                                                                                    |
|                           | IDEr Enable                                                                                                |
|                           | - Options available: Disabled, Enabled, Auto. Default setting is                                           |
|                           | Auto.                                                                                                    |

| Parameter                                      | Description                                                                                                    |
|------------------------------------------------|----------------------------------------------------------------------------------------------------|
| Server ME General<br>Configuration (Continued) | <ul> <li>HECI-1/2/3/4 Hide in ME         <ul> <li>Options available: Off, Hide, Disabled. Default setting is Off.</li> </ul> </li> <li>DOI3 Setting for HECI Disable         <ul> <li>Options available: Disabled, Enabled. Default setting is Disabled.</li> </ul> </li> <li>Break RTC Configuration         <ul> <li>Options available: Disabled, Enabled. Default setting is Disabled.</li> </ul> </li> <li>Break RTC Configuration         <ul> <li>Options available: Disabled, Enabled. Default setting is Disabled.</li> </ul> </li> <li>Core Bios Done Message         <ul> <li>Options available: Disabled, Enabled. Default setting is Enabled.</li> </ul> </li> <li>Delayed Authentication Mode (DAM) Override<sup>[Note]</sup> <ul> <li>Options available: Disabled, Enabled. Default setting is Disabled.</li> </ul> </li> <li>Delayed Authentication Mode (DAM)         <ul> <li>Options available: Disabled, Enabled. Default setting is Disabled.</li> <li>Delayed Authentication Mode (DAM)             <ul> <li>Options available: Disabled, Enabled. Default setting is Disabled.</li> </ul> </li> <li>Delayed Authentication Mode (DAM)         <ul> <li>Options available: Disabled, Enabled. Default setting is Disabled.</li> <li>MCTP Broadcast Cycle             <ul> <li>Options available: Disabled, Enabled. Default setting is Enabled.</li> </ul> </li> </ul></li></ul></li></ul> |
| NM Configuration                               | <ul> <li>Press [Enter] to configure advanced items.</li> <li>Power Measurement Override <ul> <li>Options available: Disabled, Enabled. Default setting is</li> <li>Disabled.</li> </ul> </li> <li>Power Measurement<sup>(Note)</sup> <ul> <li>Options available: Disabled, Enabled. Default setting is</li> <li>Disabled.</li> </ul> </li> <li>Hardware Change Override <ul> <li>Options available: Disabled, Enabled. Default setting is</li> <li>Disabled.</li> </ul> </li> <li>Hardware Change (Note) <ul> <li>Options available: No, Yes. Default setting is No.</li> </ul> </li> <li>PTU Load Override <ul> <li>Options available: Disabled, Enabled. Default setting is No.</li> </ul> </li> </ul>                                                                                                    |
| ME UEFI FW Health Status                       | Press [Enter] to view the information of ME firmware status.                                                                                                    |

## 2-2-5 System Event Log

| Advanced      | Aptio Setup – AMI               |                                                                                                    |
|---------------|---------------------------------|----------------------------------------------------------------------------------------------------|
| System Errors | [Disabled]                      | System Error<br>Enable/Disable setup<br>options.<br>+*: Select Screen<br>11: Select Item<br>Enter: Select Item<br>Enter: Select Item<br>Fi: General Help<br>F3: Previous Values<br>F9: Optimized Defaults<br>F10: Save & Reset<br>ESC: Exit |
|               | Version 2.21.1280 Convright (C) | 2021 AMI                                                                                                    |

| Parameter                       | Description                                                                                                    |  |
|---------------------------------|----------------------------------------------------------------------------------------------------|--|
| System Errors <sup>(Note)</sup> | Options available: Disabled, Enabled. Default setting is <b>Disabled</b> .                                                                                                    |  |
| Whea Driver Support             | Enable/Disable Whea Driver Support.<br>Options available: Disabled, Enabled. Default setting is <b>Disabled</b> .                                                                                                    |  |
| Memory Error Enabling           | <ul> <li>Press [Enter] to configure advanced items.</li> <li>Memory corrected Error enabling         <ul> <li>Options available: Disabled, Enabled. Default setting is Disabled.</li> </ul> </li> <li>Memory uncorrected Error enabling         <ul> <li>Options available: Disabled, Enabled. Default setting is Disabled.</li> </ul> </li> </ul> |  |
| PCH Error Enable                | Options available: No, Yes. Default setting is <b>No</b> .                                                                                                    |  |

### 2-2-6 Trusted Computing

| Advanced                                                             | Aptio Setup — AMI                                                     |                                                                                                    |
|----------------------------------------------------------------------|-----------------------------------------------------------------------|----------------------------------------------------------------------------------------------------|
| Configuration<br>Security Device Support<br>NO Security Device Found | [Enable]                                                              | Enables or Disables BIOS<br>support for security<br>device. O.S. will not show<br>Security Device. TGG EFI<br>protocol and INTA<br>interface will not be<br>available.           |
|                                                                      |                                                                       | ++: Select Screen<br>14: Select Item<br>Enter: Select<br>+/-: Change Opt.<br>F1: General Help<br>F3: Previous Values<br>F9: Optimized Defaults<br>F10: Save & Reset<br>ESC: Exit |
| Irameter                                                             | Version 2.21.1280 Copyright (C) 202<br>Description                    | 11 AMI                                                                                                    |
| onfiguration                                                         |                                                                       |                                                                                                    |
|                                                                      | Enable/Disable BIOS support for se device. TCG EFI protocol and INT1A | curity device. OS will not show secur<br>interface will not be available.                                                                                                    |

Security Device Support

Options available: Enable, Disable. Default setting is **Enable**.

## 2-2-7 S5 RTC Wake Settings

| Advanced            | Aptio Setup – AMI             |                                                                                                    |
|---------------------|-------------------------------|----------------------------------------------------------------------------------------------------|
| Hake system from S5 | (Disabled)                    | Enable or disable System<br>wake on alarm event.<br>Select FixedTime, system<br>will wake on the<br>hr::min::sec specified.<br>**: Select Screen<br>f1: Select Item<br>Enter: Select<br>*/-: Change Opt.<br>F1: General Help<br>F3: Previous Values<br>F9: Optimized Defaults<br>F10: Save & Reset<br>ESC: Exit |
| LVe                 | ersion 2.21.1278 Copyright (C | ) 2021 AMI                                                                                                    |

| Parameter           | Description                                                                                                    |
|---------------------|----------------------------------------------------------------------------------------------------|
| Wake System from S5 | Enable/Disable system wake on alarm event.<br>Options available: Disabled, Fixed Time. When Fixed Time is selected,<br>system will wake on the hr::min::sec specified.<br>Default setting is <b>Disabled</b> . |

### 2-2-8 Serial Port Console Redirection

| Advanced                                                                                                    | Aptio Setup - AMI               |                                                                                                    |
|----------------------------------------------------------------------------------------------------|---------------------------------|----------------------------------------------------------------------------------------------------|
| COM1<br>Console Redirection<br>▶ Console Redirection Settings                                                                                                    | [Disabled]                      | Console Redirection Enable<br>or Disable.                                                                                                    |
| COM2/Serial Over LAN<br>Console Redirection<br>▶ Console Redirection Settings                                                                                                    | [Disabled]                      |                                                                                                    |
| COM2(Pci Bus0,Dev0,Func0) (Disabled)<br>Console Redirection                                                                                                    | Port Is Disabled                |                                                                                                    |
| Legacy Console Redirection<br>Legacy Console Redirection Settings<br>Serial Port for Out-of-Band Managemen<br>Windows Emergency Management Service<br>Console Redirection EMS<br>Console Redirection Settings | nt∕<br>s (EMS)<br>[Disabled]    | ++: Select Screen<br>14: Select Item<br>Enter: Select<br>+/-: Change Opt.<br>F3: Previous Values<br>F3: Optimized Defaults<br>F10: Save & Reset<br>ESC: Exit |
| Version 2                                                                                                    | .21.1280 Copyright (C) 2021 AMI | 1                                                                                                    |

| Parameter                                    | Description                                                                                                    |  |
|----------------------------------------------|----------------------------------------------------------------------------------------------------|--|
| COM Console<br>Redirection <sup>(Note)</sup> | Console redirection enables the users to manage the system from aremote location.<br>Options available: Enabled, Disabled. Default setting is <b>Disabled</b> .                                                                                                    |  |
| COM Console Redirection<br>Settings          | <ul> <li>Press [Enter] to configure advanced items.</li> <li>Please note that this item is configurable when COM Console</li> <li>Redirection is set to Enabled.</li> <li>Terminal Type <ul> <li>Selects a terminal type to be used for console redirection.</li> <li>Options available: VT100, VT100+, ANSI, VT-UTF8. Default settingis VT100+.</li> </ul> </li> <li>Bits per second <ul> <li>Selects the transfer rate for console redirection.</li> <li>Options available: 9600, 19200, 38400, 57600, 115200. Default setting is 115200.</li> </ul> </li> </ul> |  |
|                                              | <ul> <li>Selects the number of data bits used for console redirection.</li> <li>Options available: 7, 8. Default setting is 8.</li> </ul>                                                                                                    |  |

| Parameter                                       | Description                                                                                                    |  |  |
|-------------------------------------------------|----------------------------------------------------------------------------------------------------|--|--|
| COM Console Redirection<br>Settings (continued) | <ul> <li>Parity         <ul> <li>A parity bit can be sent with the data bits to detect some transmission errors.</li> <li>Even: parity bit is 0 if the num of 1's in the data bits is even.</li> <li>Odd: parity bit is 0 if num of 1's in the data bits is odd.</li> <li>Mark: parity bit is always 1. Space: Parity bit is always 0.</li> <li>Mark and Space Parity do not allow for error detection.</li> <li>Options available: None, Even, Odd, Mark, Space. Default setting is None.</li> </ul> </li> <li>Stop Bits         <ul> <li>Stop bits</li> <li>Stop bits</li> <li>Stop bits indicate the end of a serial data packet. (A start bit indicates the beginning). The standard setting is 1 stop bit. Communication with slow devices may require more than 1 stopbit.</li> <li>Options available: 1, 2. Default setting is 1.</li> </ul> </li> <li>Flow control         <ul> <li>Flow control can prevent data loss from buffer overflow. When sending data, if the receiving buffers are full, a 'stop' signal can be sent to stop the data flow. Once the buffers are empty, a 'start' signal can be sent to stop the data flow. Once the buffers are empty, a 'start' signal can be sent to stop the data flow. Once the buffers are empty, a 'start' signal can be sent to stop the data flow. Hardware RTS/CTS. Default setting is None.</li> </ul> </li> <li>VT-UTF8 Combo Key Support         <ul> <li>Enable/Disable the VT-UTF8 Combo Key Support.</li> <li>Options available: Enabled, Disabled. Default setting is Disabled.</li> </ul> </li> <li>Recorder Mode         <ul> <li>When this mode enabled, only texts will be send. This is to capture Terminal data.</li> <li>Options available: Enabled, Disabled. Default setting is Disabled.</li> </ul> </li> <li>Resolution 100x31         <ul> <li>Enable/Disab</li></ul></li></ul> |  |  |

| Parameter                                                                                                    | Description                                                                                                    |
|----------------------------------------------------------------------------------------------------|----------------------------------------------------------------------------------------------------|
| Legacy Console Redirection                                                                                                    |                                                                                                    |
| Legacy Console Redirection<br>Settings                                                                                                 | <ul> <li>Press [Enter] to configure advanced items.</li> <li>Redirection COM Port <ul> <li>Selects a COM port for Legacy serial redirection.</li> <li>Default setting is COM1.</li> </ul> </li> <li>Resolution <ul> <li>Selects the number of rows and columns used in Console<br/>Redirection for legacy OS support.</li> <li>Options available: 80x24, 80x25. Default setting is 80x24.</li> </ul> </li> <li>Redirect After POST <ul> <li>When Bootloader is selected, then Legacy Console Redirection is<br/>disabled before booting to legacy OS. When Always Enable is selected,<br/>then Legacy Console Redirection is enabled for legacy OS.</li> <li>Options available: Always Enable, BootLoader. Default setting is<br/>Always Enable.</li> </ul> </li> </ul>                                                  |
| Serial Port for Out-of-Band<br>Management / Windows<br>Emergency Management<br>Services (EMS) Console<br>Redirection <sup>(Note)</sup> | EMS console redirection allows the user to configure Console Redirection<br>Settings to support Out-of-Band Serial Port management. Options<br>available: Enabled, Disabled. Default setting is <b>Disabled</b> .                                                                                                    |
| Serial Port for Out-of-Band<br>EMS Console Redirection<br>Settings                                                                     | <ul> <li>Press [Enter] to configure advanced items.</li> <li>Please note that this item is configurable when Serial Port for Out-of-Band Management EMS Console Redirection is set to Enabled.</li> <li>Out-of-Band Mgmt Port <ul> <li>Microsoft Windows Emergency Management Service (EMS) allows for remote management of a Windows Server OS through a serial port.</li> <li>Default setting is COM1.</li> </ul> </li> <li>Terminal Type EMS <ul> <li>Selects a terminal type to be used for console redirection.</li> <li>Options available: VT100, VT100+, ANSI, VT-UTF8. Default setting is VT100+.</li> </ul> </li> <li>Bits per second EMS <ul> <li>Selects the transfer rate for console redirection.</li> <li>Options available: 9600, 19200, 57600, 115200. Default setting is 115200.</li> </ul> </li> </ul> |

| Parameter                                                                     | Description                                                                                                    |                                  |
|-------------------------------------------------------------------------------|----------------------------------------------------------------------------------------------------|----------------------------------|
| Serial Port for Out-of-Band<br>EMS Console Redirection<br>Settings(continued) | <ul> <li>Flow Control EMS         <ul> <li>Flow control can prevent data loss from buffer overflow. When sending data, if the receiving buffers are full, a 'stop' signal ca sent to stop the data flow. Once the buffers are empty, a 'start' can be sent to re-start the flow. Hardware flow control usestwor to send start/stop signals.</li> <li>Options available: None, Hardware RTS/CTS, Software Xon/Xof Default setting is None.</li> </ul> </li> </ul> | n be<br>signal<br>o wires<br>ff. |

### 2-2-9 SIO Configuration

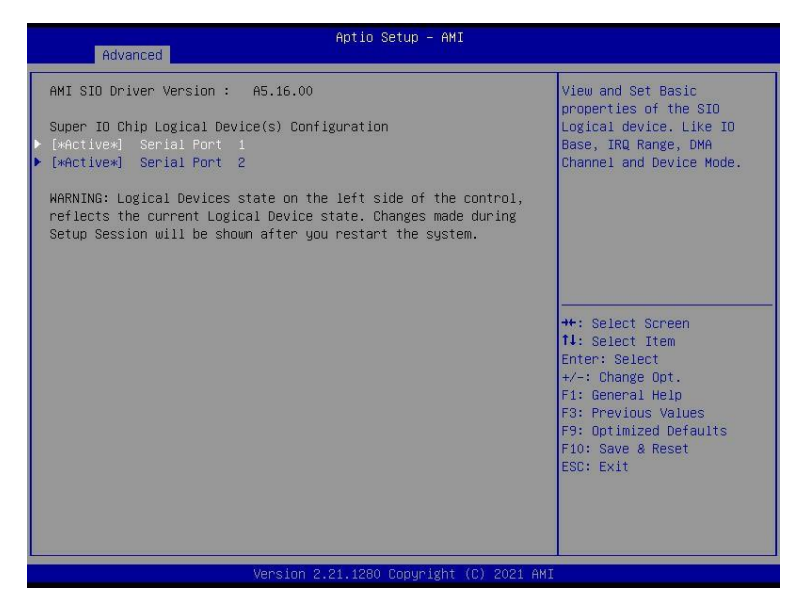

| Parameter                  | Description                                                                               |
|----------------------------|-------------------------------------------------------------------------------------------|
| AMI SIO Driver Version     | Displays the AMI SIO driver version information.                                          |
| Super IO Chip Logical      |                                                                                           |
| Device(s) Configuration    |                                                                                           |
|                            | Press [Enter] to configure advanced items.                                                |
|                            | Use This Device                                                                           |
|                            | <ul> <li>When set to Enabled allows you to configure the serial port settings.</li> </ul> |
|                            | When set to Disabled, displays no configuration for the serial port.                      |
|                            | <ul> <li>Options available: Enabled, Disabled. Default setting is Enabled.</li> </ul>     |
|                            | Current:                                                                                  |
|                            | <ul> <li>Displays the serial port base I/O address and IRQ.</li> </ul>                    |
|                            | Possible:                                                                                 |
| [*Active*] Serial Port 1/2 | <ul> <li>Configures the serial port base I/O address and IRQ.</li> </ul>                  |
|                            | Use Automatic Settings                                                                    |
|                            | IO=3F8h; IRQ=4; DMA;                                                                      |
|                            | IO=3F8h; IRQ=4; DMA;                                                                      |
|                            | IO=2F8h; IRQ=4; DMA;                                                                      |
|                            | IO=3E8h; IRQ=4; DMA;                                                                      |
|                            | IO=2E8h; IRQ=4; DMA;                                                                      |
|                            | Default setting is Use Automatic Settings.                                                |

## 2-2-10 USB Configuration

| Advanced                                                                             | Aptio Setup – AMI    |                                                                                                    |
|--------------------------------------------------------------------------------------|----------------------|----------------------------------------------------------------------------------------------------|
| USB Configuration                                                                    |                      | This is a workaround for                                                                                                    |
| USB Devices:<br>2 Drives, 2 Keyboards, 1 Mouse                                       | , 1 Hub              | support. The XHCI<br>ownership change should be<br>claimed by XHCI driver.                                                                                                    |
| XHCI Hand-off                                                                        |                      |                                                                                                    |
| USB hardware delays and time-outs:<br>USB transfer time-out<br>Device reset time-out | [20 sec]<br>[20 sec] |                                                                                                    |
|                                                                                      |                      | ++: Select Screen<br>14: Select Itam<br>Enter: Select<br>+/-: Change Opt.<br>F1: General Help<br>F3: Previous Values<br>F3: Optimized Defaults<br>F10: Save & Reset<br>ESC: Exit |
|                                                                                      |                      |                                                                                                    |

| Parameter                         | Description                                                                                                    |
|-----------------------------------|----------------------------------------------------------------------------------------------------|
| USB Configuration                 |                                                                                                    |
| USB Devices:                      | Displays the USB devices connected to the system.                                                                                                    |
| XHCI Hand-off                     | Enable/Disable the XHCI (USB 3.0) Hand-off support.<br>Options available: Disabled, Enabled. Default setting is <b>Enabled</b> .                              |
| USB hardware delays and time-outs |                                                                                                    |
| USB transfer time-out             | Select the time-out value for USB Control/Bulk/Interrupt transfers.<br>Options available: 1 sec, 5 sec, 10 sec, 20 sec.<br>Default setting is <b>20 sec</b> . |
| Device reset time-out             | Select the time-out value during a USB mass storage device reset.<br>Options available: 10 sec, 20 sec, 30 sec, 40 sec.<br>Default setting is <b>20 sec</b> . |

## 2-2-11 Network Stack Configuration

| Advanced                                                                                                    | Aptio Setup – AMI                                            |                                                                                                    |
|----------------------------------------------------------------------------------------------------|--------------------------------------------------------------|----------------------------------------------------------------------------------------------------|
| Network Stack<br>IPv4 FXE Support<br>IPv4 HTTP Support<br>IPv6 FXE Support<br>FXE boot wait time<br>Media detect count | [Enabled]<br>[Enabled]<br>[Disabled]<br>[Disabled]<br>0<br>1 | Enable/Disable UEFI<br>Network Stack<br>+*: Select Screen<br>11: Select Item<br>Enter: Select<br>+/-: Change Opt.<br>F1: General Help<br>F3: Previous Values<br>F9: Optimized Defaults<br>F10: Save & Reset<br>ESC: Exit |
| L                                                                                                    | Version 2 21 1278 Converget (C)                              | 2021 AMT                                                                                                    |

| Parameter          | Description                                                                                                    |
|--------------------|----------------------------------------------------------------------------------------------------|
| Network Stack      | Enable/Disable the UEFI network stack.<br>Options available: Enabled, Disabled. Default setting is <b>Enabled</b> .                  |
| Ipv4 PXE Support   | Enable/Disable the Ipv4 PXE feature.<br>Options available: Enabled, Disabled. Default setting is <b>Enabled</b> .                    |
| Ipv4 HTTP Support  | Enable/Disable the Ipv4 HTTP feature.<br>Options available: Enabled, Disabled. Default setting is <b>Disabled</b> .                  |
| Ipv6 PXE Support   | Enable/Disable the Ipv6 PXE feature.<br>Options available: Enabled, Disabled. Default setting is <b>Enabled</b> .                    |
| Ipv6 HTTP Support  | Enable/Disable the Ipv6 HTTP feature.<br>Options available: Enabled, Disabled. Default setting is <b>Disabled</b> .                  |
| PXE boot wait time | Wait time in seconds to press ESC key to abort the PXE boot.<br>Press the <+> / <-> keys to increase or decrease the desired values. |
| Media detect count | Number of times the presence of media will be checked.<br>Press the <+> / <-> keys to increase or decrease the desired values.       |

## 2-2-12 CSM Configuration

| Compatibility Support Module Configuration Enable/Disable CSM Support.<br>CSM Support [Disabled]    | Advanced                 | Aptio Setup – AMI               |                                                                                                    |
|----------------------------------------------------------------------------------------------------|--------------------------|---------------------------------|----------------------------------------------------------------------------------------------------|
| CSM Support [Disabled]                                                                              | Compatibility Support Mo | odule Configuration             | Enable/Disable CSM Support.                                                                         |
| ++: Select Screen<br>14: Select Item<br>Enter: Select<br>+/-: Change Opt.                           | CSM Support              | [Disabled]                      | ++: Select Screen<br>11: Select Item<br>Enter: Select<br>+/-: Change Opt.                           |
| F1: General Help<br>F3: Previous Values<br>F3: Optimized Defaults<br>F10: Save & Reset<br>ESC: Exit |                          | Version 2.21.1280 Roowright (C) | F1: General Help<br>F3: Previous Values<br>F9: Optimized Defaults<br>F10: Save & Reset<br>ESC: Exit |

| Parameter                                                             | Description                                                                                      |
|-----------------------------------------------------------------------|--------------------------------------------------------------------------------------------------|
| Compatibility Support<br>Module Configuration                         |                                                                                                  |
| CSM Support <sup>(Note)</sup>                                         | Options available: Enabled, Disabled. Default setting is <b>Disabled</b> .                       |
| Boot option filter                                                    | Options available: UEFI and Legacy, Legacy only, UEFI only. Default setting is <b>UEFI</b> only. |
| Option ROM execution -<br>Network/Storage/Video/<br>Other PCI devices | Options available: Do not launch, UEFI, Legacy. Default setting is <b>UEFI</b> .                 |

### 2-2-13 NVMe Configuration

| Advanced         | Aptio Setup -                     | AMI                                                                                                    |
|------------------|-----------------------------------|----------------------------------------------------------------------------------------------------|
| NVMe Configurati | วท                                |                                                                                                    |
| No NVME Device F | bund<br>Version 2.21.1280 Copyrig | ++: Select Screen<br>1: Select Item<br>Enter: Select<br>+/-: Change Opt.<br>F1: General Help<br>F3: Previous Values<br>F9: Optimized Defaults<br>F10: Save & Reset<br>ESC: Exit<br>ht (C) 2021 AMI |
| arameter         | Description                       |                                                                                                    |

NVMe Configuration

semption

Displays the NVMe devices connected to the system.

### 2-2-14 Chipset Configuration

| Advanced                                                                    | Aptio Setup – AMI                      |                                                                                                    |
|-----------------------------------------------------------------------------|----------------------------------------|----------------------------------------------------------------------------------------------------|
| Restore AC Power Loss<br>Skip Dem Smbios for WHCK<br>Chassis Opened Warning | (Power On)<br>[Disabled]<br>[Disabled] | Specify what state when<br>power is re-applied after<br>a power failure (G3 state).                                                                                              |
|                                                                             |                                        | ++: Select Screen<br>11: Select Item<br>Enter: Select<br>+/-: Change Opt.<br>F1: General Help<br>F3: Previous Values<br>F9: Optimized Defaults<br>F10: Save & Reset<br>ESC: Exit |
| Vers                                                                        | ion 2.21.1280 Copyright (C             |                                                                                                    |

| Parameter                                  | Description                                                                                                    |
|--------------------------------------------|----------------------------------------------------------------------------------------------------|
| Restore on AC Power Loss <sup>(Note)</sup> | Defines the power state to resume to after a system shutdown that is due to<br>an interruption in AC power. When set to Last State, the systemwill return to<br>the active power state prior to shutdown. When set to Power Off, the system<br>remains off after power shutdown.<br>Options available: Last State, Power Off, Power On, Unspecified. The<br>default setting depends on the BMC setting. |
| Skip Oem smbios for WHK                    | Options available: Enabled, Disabled. Default setting is <b>Disabled</b> .                                                                                                    |
| Chassis Opened Warning                     | Enable/Disable the chassis intrusion alert function.<br>Options available: Enabled, Disabled, Clear. Default setting is<br><b>Disabled</b> .                                                                                                    |

# (Note) When the power policy is controlled by BMC, please wait for 15-20 seconds for BMC to save the last power state.

### 2-2-15 M/B Slot

| Advanced                                           | Aptio Setup – AMI              |                                                                                                    |
|----------------------------------------------------|--------------------------------|----------------------------------------------------------------------------------------------------|
| Onboard LAN2 Controller<br>Onboard LAN2 Controller | [Enabled]<br>[Enabled]         | Control the PCI Express<br>Roat Port.<br>++: Select Screen<br>1: Select Item<br>Enter: Select<br>+/-: Change Opt.<br>F1: General Help<br>F3: Optimized Defaults<br>F9: Optimized Defaults<br>F10: Save & Reset<br>ESC: Exit |
| Version 2.                                         | 21.1280 Copyright (C) 2021 AMI |                                                                                                    |

| Parameter                  | Description                                                                |
|----------------------------|----------------------------------------------------------------------------|
| Onboard LAN 1/2 Controller | Options available: Enabled, Disabled. Default setting is <b>Disabled</b> . |

## 2-2-16 TIs Auth Configuration

| Aptio Setup -                                                                  | AMI                                                                                                    |
|--------------------------------------------------------------------------------|----------------------------------------------------------------------------------------------------|
| <ul> <li>Server CA Configuration</li> <li>Client Cert Configuration</li> </ul> | Press <enter> to configure<br/>Server CA.</enter>                                                                         |
|                                                                                |                                                                                                    |
|                                                                                | ++: Select Screen                                                                                                    |
|                                                                                | T1: Select Item<br>Enter: Select<br>+/-: Change Opt.<br>F1: General Help<br>F3: Previous Values<br>E5: Octimized Defeults |
|                                                                                | Filo: Save & Reset<br>ESC: Exit                                                                                           |
| Version 2.21.1280 Copyr:                                                       | ight (C) 2021 AMI                                                                                                    |

| Parameter                 | Description                                                  |
|---------------------------|--------------------------------------------------------------|
| Server CA Configuration   | Press [Enter] for configuration of advanced items.           |
|                           | Enroll Cert                                                  |
|                           | <ul> <li>Press [Enter] to enroll a certificate</li> </ul>    |
|                           | Enroll Cert Using File                                       |
|                           | Cert GUID                                                    |
|                           | Input digit character in 1111111-2222-3333-4444-1234567890ab |
|                           | format.                                                      |
|                           | - Commit Changes and Exit                                    |
|                           | - Discard Changes and Exit                                   |
|                           | Delete Cert                                                  |
| Client Cert Configuration | Press [Enter] for configuration of advanced items.           |

## 2-2-17 RAM Disk Configuration

| Advanced                                                                                                    | Aptio Setup - AMI   |                                                                                                    |
|----------------------------------------------------------------------------------------------------|---------------------|----------------------------------------------------------------------------------------------------|
| Disk Memory Type:<br>Create raw<br>Create from file<br>Created RAM disk list:<br>Remove selected RAM disk(s). | [Boot Service Data] | Specifies type of memory<br>to use from available<br>memory pool in system to<br>create a disk.                                                                                  |
|                                                                                                    |                     | ++: Select Screen<br>14: Select Item<br>Enter: Select<br>+/-: Change Opt.<br>F1: General Help<br>F3: Previous Values<br>F9: Optimized Defaults<br>F10: Save & Reset<br>ESC: Exit |
| Versi                                                                                                    |                     |                                                                                                    |

| Parameter                      | Description                                                                                                    |
|--------------------------------|----------------------------------------------------------------------------------------------------|
| Disk Memory Type               | Specifies the type of memory to use from available memory pool in system to create a disk.<br>Options available: Boot Service Data, Reserved. Default setting is <b>BootService</b><br><b>Data</b> .                |
| Create raw                     | <ul> <li>Size (Hex)         <ul> <li>The valid RAM disk size should be multiples of the RAM disk blocksize.<br/>Default setting is 1.</li> </ul> </li> <li>Create &amp; Exit</li> <li>Discard &amp; Exit</li> </ul> |
| Create from file               | To create a RAM disk from a file.                                                                                                    |
| Create RAM Disk List           |                                                                                                    |
| Remove selected RAM<br>disk(s) | To delete the RAM disk(s).                                                                                                    |

## 2-2-18 iSCSI Configuration

| Aptio Set                                                              | up — AMI                                                                                                    |
|------------------------------------------------------------------------|----------------------------------------------------------------------------------------------------|
| <ul> <li>Attempt Priority</li> <li>Host iSCSI Configuration</li> </ul> | Change the priority using<br>+/- keys. Use arrow keys<br>to select the attempt then<br>press +/- to move the<br>attempt up/down in the<br>attempt order list.                    |
|                                                                        | ++: Select Screen<br>11: Select Item<br>Enter: Select<br>+/-: Charge Opt.<br>F1: General Help<br>F3: Previous Values<br>F9: Optimized Defaults<br>F10: Save & Reset<br>ESC: Exit |
| Version 2.21.1280 Co                                                   | pyright (C) 2021 AMI                                                                                                    |

| Parameter                                  | Description                                                                           |  |
|--------------------------------------------|---------------------------------------------------------------------------------------|--|
|                                            | Press [Enter] configure advanced items.                                               |  |
|                                            | Attempt Priority                                                                      |  |
| Attempt Priority                           | <ul> <li>Options available: Host Attempt, Redfish Attempt. Default setting</li> </ul> |  |
|                                            | is Host Attempt.                                                                      |  |
|                                            | Commit Changes and Exit                                                               |  |
| Press [Enter] to configure advanced items. |                                                                                       |  |
|                                            | iSCSI Initiator Name                                                                  |  |
| Hast is CSI Configuration                  | <ul> <li>Only IQN format is accepted. Range: from 4 to 223</li> </ul>                 |  |
| Host ises contiguration                    | Add an Attempt                                                                        |  |
|                                            | Delete Attempts                                                                       |  |
|                                            | Change Attempt Order                                                                  |  |

## 2-2-19 Intel(R) I210 Gigabit Network Connection

| Advanced                                                                                                    | Aptio Setup – AMI                                                                                                    |                                                                                                    |
|----------------------------------------------------------------------------------------------------|----------------------------------------------------------------------------------------------------|----------------------------------------------------------------------------------------------------|
| <ul> <li>NIC Configuration</li> <li>Blink LEDS</li> <li>UEFI Driver</li> <li>Adapter PBA</li> <li>Device Name</li> <li>Chip Type</li> <li>PCI Device ID</li> <li>PCI Address</li> <li>Link Status</li> <li>MAC Address</li> <li>Virtual MAC Address</li> </ul> | 0<br>Intel(R) PRD/1000 6.5.01<br>PCI-E<br>130916-002<br>Intel(R) I210 Gigabit<br>Network Connection<br>Intel i210<br>1533<br>03:00:00<br>[Disconnected]<br>18:C0:4D:E5:39:6A<br>18:C0:4D:E5:39:6A | Click to configure the<br>network device port.<br>++: Select Screen<br>TJ: Select Item<br>Enter: Select<br>+/: Change Opt.<br>F1: General Help<br>F3: Previous Values<br>F3: Optimized Defaults<br>F10: Save & Reset<br>ESC: Exit |
| Version 2                                                                                                    | 2.21.1280 Copyright (C) 2021 AMI<br>Aptio Setup – AMI                                                                                                    |                                                                                                    |
| Link Speed<br>Wake On LAN                                                                                                    | [Auto Negotiated]<br>[Enabled]                                                                                                    | Specifies the port speed<br>used for the selected boot<br>protocol.                                                                                                    |
|                                                                                                    |                                                                                                    | ++: Select Screen<br>14: Select Item<br>Enter: Select<br>+/-: Change Opt.<br>F1: General Help<br>F3: Previous Values<br>F9: Optimized Defaults<br>F10: Save & Reset<br>ESC: Exit                                                  |

| Parameter           | Description                                                                               |  |  |
|---------------------|-------------------------------------------------------------------------------------------|--|--|
|                     | Press [Enter] to configure advanced items.                                                |  |  |
|                     | Link Speed                                                                                |  |  |
|                     | <ul> <li>Allows for automatic link speed adjustment.</li> </ul>                           |  |  |
|                     | <ul> <li>Options available: Auto Negotiated, 10 Mbps Half, 10 Mbps Full, 100</li> </ul>   |  |  |
|                     | Mbps Half, 100 Mbps Full. Default setting is Auto Negotiated.                             |  |  |
| NIC Configuration   | Wake On LAN                                                                               |  |  |
|                     | <ul> <li>Enables power on of the system via LAN. Note that configuring Wake on</li> </ul> |  |  |
|                     | LAN in the operating system does not change the value of this setting,                    |  |  |
|                     | but does override the behavior of Wake on LAN in OS controlled power                      |  |  |
|                     | states.                                                                                   |  |  |
|                     | <ul> <li>Options available: Disabled, Enabled. Default setting is Disabled.</li> </ul>    |  |  |
| Blink LEDs          | Identifies the physical network port by blinking the associated LED.                      |  |  |
|                     | Press the numeric keys to adjust desired values (up to 15 seconds).                       |  |  |
| UEFI Driver         | Displays the technical specifications for the Network Interface Controller.               |  |  |
| Adapter PBA         | Displays the technical specifications for the Network Interface Controller.               |  |  |
| Device Name         | Displays the technical specifications for the Network Interface Controller.               |  |  |
| Chip Type           | Displays the technical specifications for the Network Interface Controller.               |  |  |
| PCI Device ID       | Displays the technical specifications for the Network Interface Controller.               |  |  |
| PCI Address         | Displays the technical specifications for the Network Interface Controller.               |  |  |
| Link Status         | Displays the technical specifications for the Network Interface Controller.               |  |  |
| MAC Address         | Displays the technical specifications for the Network Interface Controller.               |  |  |
| Virtual MAC Address | Displays the technical specifications for the Network Interface Controller.               |  |  |

## 2-2-20 VLAN Configuration

| Advanced                                                                                  | Aptio Setup – AM:           |                                                                                                    |
|-------------------------------------------------------------------------------------------|-----------------------------|----------------------------------------------------------------------------------------------------|
| Create new VLAN<br>V.AN IO<br>Priority<br>Add VLAN<br>Configured VLAN List<br>Remove VLAN | 0                           | VLAN ID of new VLAN or<br>existing VLAN, valid value<br>is 0~4094<br>++: Select Screen                                                                      |
|                                                                                           |                             | 14: Select Item<br>Enter: Select<br>+/-: Change Opt.<br>F1: General Help<br>F3: Previous Values<br>F9: Optimized Defaults<br>F10: Save & Reset<br>ESC: Exit |
|                                                                                           | Version 2.21.1280 Copyright |                                                                                                    |

| Parameter                | Description                                                                                                    |
|--------------------------|----------------------------------------------------------------------------------------------------|
| Enter Configuration Menu | <ul> <li>Press [Enter] to configure advanced items.</li> <li>Create new VLAN</li> <li>VLAN ID <ul> <li>Sets VLAN ID for a new VLAN or an existing VLAN.</li> <li>Press the &lt;+&gt; / &lt;-&gt; keys to increase or decrease the desired values.</li> <li>The valid range is from 0 to 4094.</li> </ul> </li> <li>Priority <ul> <li>Sets 802.1Q Priority for a new VLAN or an existing VLAN.</li> <li>Press the &lt;+&gt; / &lt;-&gt; keys to increase or decrease the desired values.</li> <li>The valid range is from 0 to 7.</li> </ul> </li> <li>Add VLAN <ul> <li>Press [Enter] to create a new VLAN or update an existing VLAN.</li> </ul> </li> <li>Configured VLAN List</li> <li>Remove VLAN <ul> <li>Press [Enter] to remove an existing VLAN.</li> </ul> </li> </ul> |

### 2-2-21 IPv4 Network Configuration

| Advanced              | Aptio Setup – AMI            |                                                                                                    |
|-----------------------|------------------------------|----------------------------------------------------------------------------------------------------|
| Configured            | [Disabled]                   | Indicate whether network<br>address configured                                                                                                    |
| Save Changes and Exit |                              | +: Select Screen<br>1: Select Item<br>Enter: Select Item<br>Enter: Select<br>+/-: Change Opt.<br>F1: General Help<br>F3: Previous Values<br>F9: Optimized Defaults<br>F10: Save & Reset<br>ESC: Exit |
| Ve                    | rsion 2.21.1280 Copyright (C | ) 2021 AMI                                                                                                    |

| Parameter                           | Description                                                                |
|-------------------------------------|----------------------------------------------------------------------------|
| Carbourge                           | Indicates whether network address is configured successfully or not.       |
| Configured                          | Options available: Enabled, Disabled. Default setting is <b>Disabled</b> . |
| Enable DHCP <sup>(Note)</sup>       | Options available: Enabled, Disabled. Default setting is <b>Disabled</b> . |
| Local IP Address <sup>(Note)</sup>  | Press [Enter] to configure local IP address.                               |
| Local NetMask <sup>(Note)</sup>     | Press [Enter] to configure local NetMask.                                  |
| Local Gateway <sup>(Note)</sup>     | Press [Enter] to configure local Gateway                                   |
| Local DNS Servers <sup>(Note)</sup> | Press [Enter] to configure local DNS servers                               |
| Save Changes and Exit               | Press [Enter] to save all configurations.                                  |

#### 2-2-22 MAC IPv6 Network Configuration

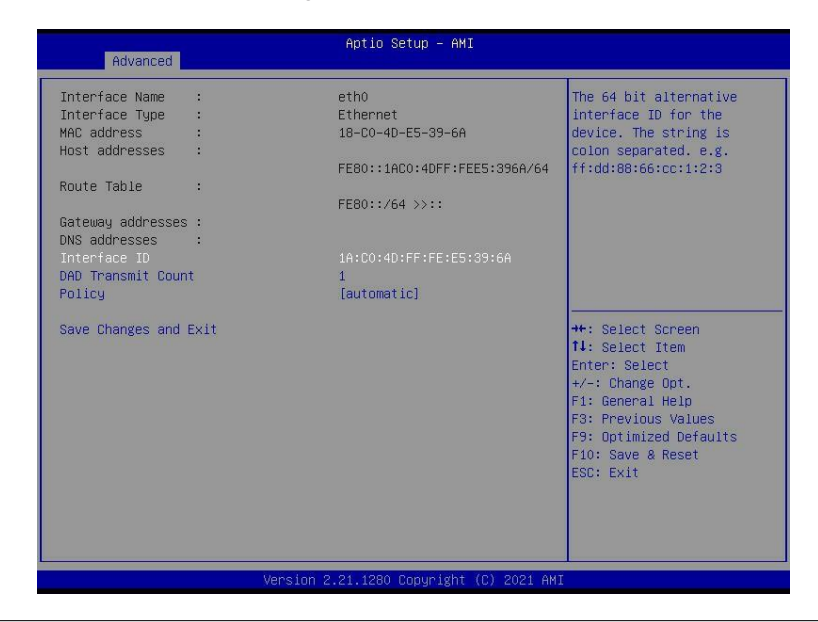

|                                                                                                    | Parameter                |
|----------------------------------------------------------------------------------------------------|--------------------------|
| <ul> <li>Press [Enter] to configure advanced items.</li> <li>Displays the MAC Address information.</li> <li>Interface ID <ul> <li>The 64 bit alternative interface ID for the device. The string is colon separated. e.g. ff:dd:88:66:cc:1:2:3.</li> </ul> </li> <li>DAD Transmit Count <ul> <li>The number of consecutive Neighbor solicitation messages sent while performing Duplicate Address Detection on a tentative address.A value zero indicates that Duplicate Address Detection is not performed.</li> <li>Policy <ul> <li>Options available: automatic, manual. Default setting is automatic.</li> <li>Save Changes and Exit <ul> <li>Press [Enter] to save all configurations.</li> </ul> </li> </ul></li></ul></li></ul> | Enter Configuration Menu |

### 2-2-23 Driver Health

| ▶ Intel(R) PRO/1000 6.5.01 PCI-E Healthy<br>▶ Intel(R) Gigabit 0.0.29 Healthy | Provides Health Status for<br>the Drivers/Controllers                                                                |
|-------------------------------------------------------------------------------|----------------------------------------------------------------------------------------------------|
|                                                                               | ++: Select Screen<br>14: Select Item<br>Enter: Select<br>+/-: Change Opt.<br>F1: General Help<br>F3: Previous Values |
|                                                                               | F9: Optimized Defaults<br>F10: Save & Reset<br>ESC: Exit                                                             |

| Parameter     | Description                                                            |
|---------------|------------------------------------------------------------------------|
| Driver Health | Displays driver health status of the devices/controllers if installed. |

## 2-3 Chipset Menu

Chipset Setup menu displays submenu options for configuring the function of Platform Controller Hub(PCH). Select a submenu item, then press <Enter> to access the related submenu screen.

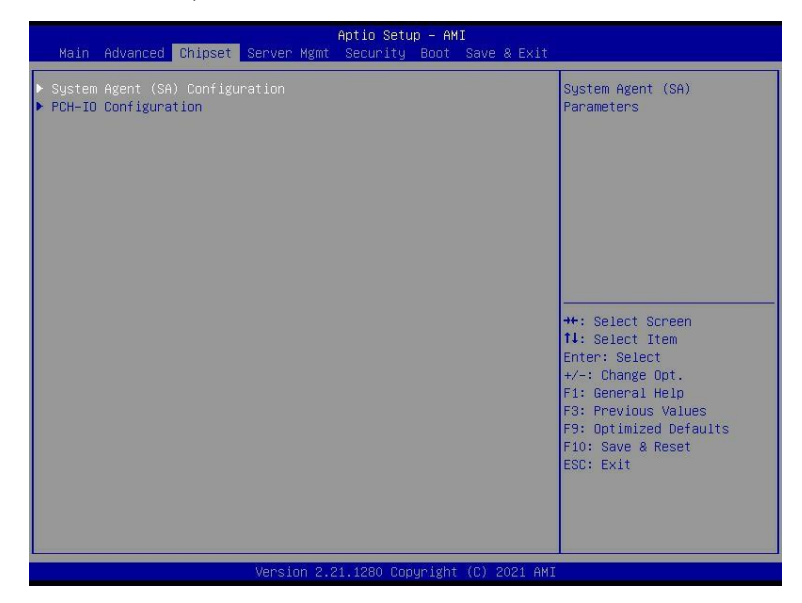

## 2-3-1 System Agent (SA) Configuration

| Chipset                                        | Aptio Setup — AMI              |                                                                                                    |
|------------------------------------------------|--------------------------------|----------------------------------------------------------------------------------------------------|
| System Agent (SA) Configuration                |                                | Memory Configuration                                                                                                    |
| VT-d                                           | Supported                      | Parameters                                                                                                    |
| ▶ Memory Configuration                         |                                |                                                                                                    |
| CRID Support<br>Above 4GB MMIO BIOS assignment | [Disabled]<br>[Enabled]        |                                                                                                    |
|                                                |                                | ++: Select Screen<br>1: Select Item<br>Enter: Select<br>+/-: Change Opt.<br>F1: General Help<br>F3: Previous Values<br>F9: Optimized Defaults<br>F10: Save & Reset<br>ESC: Exit |
| Version                                        | 1 2.21.1280 Conuright (C) 2021 | AMT                                                                                                    |

| Parameter                         | Description                                                                                                    |  |
|-----------------------------------|----------------------------------------------------------------------------------------------------|--|
| Memory Configuration              | <ul> <li>Press [Enter] to configure advanced items.</li> <li>Memory <ul> <li>Press [Enter] to view/configure memory overclocking menu.</li> </ul> </li> <li>Memory Configuration</li> <li>Memory Frequency <ul> <li>Displays the frequency information of installed memory.</li> </ul> </li> <li>Channel and slot information of memory DIMMs.</li> <li>Max TOLUD <ul> <li>Maximum Value of TOLUD. Dynamic assignment would adjust TOLUD automatically based on largest MMIO lengthof installed graphic controller <ul> <li>Default setting is <b>Dynamic</b>.</li> </ul> </li> </ul></li></ul> |  |
| CRID Support                      | Enable/Disable SA CRID and TCSS CRID control for Intel SIPP. Options available: Enabled, Disabled. Default setting is <b>Disabled</b> .                                                                                                    |  |
| Above 4GB MMIO BIOS<br>assignment | Enable/Disable the Above 4G Memory Mapped IO BIOS Assignment.Options available: Enabled, Disabled. Default setting is <b>Enabled</b>                                                                                                    |  |

# 2-3-2 PCH-IO Configuration

| Aptio Setu<br>Chipset                                                             | p - AMI                                                                                                    |
|-----------------------------------------------------------------------------------|----------------------------------------------------------------------------------------------------|
| PCH-IO Configuration<br>▶ SATA And RSTE Configuration<br>▶ Security Configuration | SATA Device Options<br>Settings                                                                                                    |
|                                                                                   | ++: Select Screen<br>14: Select Item<br>Enter: Select<br>+/-: Change Opt.<br>F1: General Help<br>F3: Previous Values<br>F3: Optimized Defaults<br>F10: Save & Reset<br>ESC: Exit |
| Version 2.21.1280 Cop                                                             | yright (C) 2021 AMI                                                                                                    |

| Parameter                    | Description                                                                                                    |
|------------------------------|----------------------------------------------------------------------------------------------------|
| PCH-IO Configuration         |                                                                                                    |
| SATAAnd RST<br>Configuration | <ul> <li>Press [Enter] to configure advanced items.</li> <li>SATA Controller <ul> <li>Enable/Disable SATA controller.</li> <li>Options available: Enabled, Disabled. Default setting is Enabled.</li> </ul> </li> <li>SATA Mode Selection <ul> <li>Configures on chip SATA type.</li> <li>Options available: AHCI, Intel RST Premium with Intel Optane System Acceleration. Default setting is AHCI.</li> </ul> </li> <li>SATA Port # <ul> <li>The category identifies SATA hard drives that are installed in the computer. System will automatically detect HDD type.</li> </ul> </li> </ul> |
| Security Configuration       | <ul> <li>Press [Enter] to configure advanced items.</li> <li>BIOS Lock <ul> <li>Enable/Disable the PCH BIOS Lock Enable feature.</li> <li>Options available: Disabled, Enabled. Default setting is Enabled.</li> </ul> </li> </ul>                                                                                                    |
# 2-4 Server Management Menu

| Main Advanced Chipset                                                                                                    | Aptio Setup – AMI<br>Server Mgmt Security Boot Save & Exit               |                                                                                                    |
|----------------------------------------------------------------------------------------------------|--------------------------------------------------------------------------|----------------------------------------------------------------------------------------------------|
| FRB-2 Timer<br>FRB-2 Timer fimeout<br>FRB-2 Timer Policy<br>OS Watchdog Timer<br>OS Witd Timer Timeout<br>OS Witd Timer Policy<br>> System Event Log<br>> View FRU information<br>> BMC network configuration<br>> IPv6 BMC Network Configur | [Disabled]<br>6<br>[Do Nothing]<br>[Disabled]<br>10<br>[Reset]<br>Pation | Enable or Disable FRB-2<br>timer(POST timer)                                                                                                    |
|                                                                                                    |                                                                          | <pre>++: Select Screen 11: Select Item Enter: Select +/-: Change Opt. F1: General Help F3: Previous Values F9: Optimized Defaults F10: Save &amp; Reset ESC: Exit</pre> |
|                                                                                                    |                                                                          |                                                                                                    |

| Parameter                                  | Description                                                                                                    |
|--------------------------------------------|----------------------------------------------------------------------------------------------------|
| FRB-2 Timer                                | Enable/Disable FRB-2 timer (POST timer).<br>Options available: Enabled, Disabled. Default setting is <b>Disabled</b> .                       |
| FRB-2 Timer<br>timeout <sup>(Note1)</sup>  | Configures the FRB2 Timer timeout.<br>Options available: 3 minutes, 4 minutes, 5 minutes, 6 minutes. Default setting is <b>6 minutes</b> .   |
| FRB-2 Timer<br>Policy <sup>(Note1)</sup>   | Configures the FRB2 Timer policy.<br>Options available: Do Nothing, Reset, Power Down, Power Cycle.Default<br>setting is <b>Do Nothing</b> . |
| OS Watchdog<br>Timer                       | Enable/Disable OS Watchdog Timer function.<br>Options available: Enabled, Disabled. Default setting is <b>Disabled</b> .                     |
| OS Wtd Timer<br>Timeout <sup>(Note2)</sup> | Configures OS Watchdog Timer.<br>Options available: 5 minutes, 10 minutes, 15 minutes, 20 minutes. Default setting is<br><b>10 minutes</b> . |
| OS Wtd Timer<br>Policy <sup>(Note2)</sup>  | Configure OS Watchdog Timer Policy.<br>Options available: Reset, Do Nothing, Power Down, Power Cycle. Default setting is<br><b>Reset</b> .   |

(Note1) This item is configurable when **FRB-2 Timer** is set to **Enabled**. (Note2) This item is configurable when **OS Watchdog Timer** is set to **Enabled**.

| Parameter                         | Description                                |
|-----------------------------------|--------------------------------------------|
| System Event Log                  | Press [Enter] to configure advanced items. |
| View FRU<br>Information           | Press [Enter] to view the FRU information. |
| BMC network<br>Configuration      | Press [Enter] to configure advanced items. |
| IPv6 BMC Network<br>Configuration | Press [Enter] to configure advanced items. |

# 2-4-1 System Event Log

| Server                                                         | Aptio Setup – AMI<br>Mgmt  |                           |
|----------------------------------------------------------------|----------------------------|---------------------------|
| Enabling/Disabling Options                                     |                            | Change this to enable or  |
| SEL Components                                                 |                            | disable event logging for |
| Erasing Settings                                               |                            | during boot.              |
| Enase SEL                                                      | [NO]                       |                           |
| When SEL is Full                                               | [Do Nothing]               |                           |
| Custom EFI Logging Options                                     |                            |                           |
| Log EFI Status Codes                                           | [Error code]               |                           |
| NOTE: All values changed here do<br>effect until computer is r | not take<br>estarted.      |                           |
|                                                                |                            | →+: Select Screen         |
|                                                                |                            | ↑↓: Select Item           |
|                                                                |                            | +/-: Change Opt.          |
|                                                                |                            | F1: General Help          |
|                                                                |                            | F3: Previous Values       |
|                                                                |                            | F10: Save & Reset         |
|                                                                |                            | ESC: Exit                 |
|                                                                |                            |                           |
|                                                                |                            |                           |
|                                                                |                            |                           |
| Versi                                                          | on 2.21.1280 Copyright (C) | 2021 AMI                  |

| Parameter                    | Description                                                                                                    |
|------------------------------|----------------------------------------------------------------------------------------------------|
| Enabling / Disabling Options |                                                                                                    |
| SEL Components               | Change this item to enable or disable all features of System EventLogging<br>during boot.<br>Options available: Enabled, Disabled. Default setting is <b>Enabled</b> .                            |
| Erasing Settings             |                                                                                                    |
| Erase SEL                    | Choose options for erasing SEL.<br>Options available: No; Yes, On next reset; Yes, On every reset. Default setting is<br><b>No</b> .                                                              |
| When SEL is Full             | Choose options for reactions to a full SEL.<br>Options available: Do Nothing, Erase Immediately, Delete Oldest Record.Default<br>setting is <b>Do Nothing</b> .                                   |
| Custom EFI Logging Options   |                                                                                                    |
| Log EFI Status Codes         | Enable/Disable the logging of EFI Status Codes (if not already convertedto<br>legacy).<br>Options available: Disabled, Both, Error code, Progress code. Default<br>setting is <b>Error code</b> . |

#### 2-4-2 View FRU Information

The FRU page is a simple display page for basic system ID information, as well as System product information. Items on this window are non-configurable.

|                                                                                                    | Aptio Setup – AMI<br>Server Mgmt                                                                                                    |                                                                                                    |
|----------------------------------------------------------------------------------------------------|----------------------------------------------------------------------------------------------------|----------------------------------------------------------------------------------------------------|
| FRU Information<br>System Manufacturer<br>System Product Name<br>System Serial Number<br>Board Manufacturer<br>Board Praduct Name<br>Board Part Number<br>Chassis Manufacturer<br>Chassis Version<br>Chassis Version<br>Chassis Serial Number | GIGABYTE<br>MX33-BS0-00<br>0100<br>01234567890123456789AB<br>GIGABYTE<br>MX33-BS0-00<br>123456789AB<br>S212250015<br>GIGABYTE<br>01234567890123456789AB<br>01234567890123456789AB | ++: Select Screen<br>14: Select Item<br>Enter: Select<br>+/-: Change Opt.<br>F1: General Help<br>F3: Previous Values<br>F9: Optimized Defaults<br>F10: Save & Reset<br>ESC: Exit |
|                                                                                                    |                                                                                                    |                                                                                                    |

# 2-4-3 BMC Network Configuration

| Server                                                                                                    | Aptio Setup – AMI<br><mark>Ygmt</mark>                                                                                      |                                                                                                    |
|----------------------------------------------------------------------------------------------------|----------------------------------------------------------------------------------------------------|----------------------------------------------------------------------------------------------------|
| BMC network configuration<br>Lan channel 1<br>Configuration Address source<br>Current Configuration Address<br>Source<br>Station IP address<br>Subnet mask<br>Station MAC address<br>Router TP address<br>Router MAC address | Unspecified]<br>DynamicAddnessBmcDhcp<br>10.1.2.41<br>255.255.255.0<br>18-C0-40-E5-39-6C<br>10.1.2.253<br>50-87-89-41-58-C1 | Select to configure LAN<br>channel parameters<br>statically or<br>dynamically(by BIOS or<br>BMC). Unspecified option<br>will not modify any BMC<br>network parameters during<br>BIOS phase |
|                                                                                                    |                                                                                                    | ++: Select Screen<br>11: Select Item<br>Enter: Select<br>+/-: Change Opt.<br>F1: General Help<br>F3: Previous Values<br>F9: Optimized Defaults<br>F10: Save & Reset<br>ESC: Exit           |
| Versio                                                                                                    | n 2.21.1280 Copyright (C) 2021                                                                                              | AMI                                                                                                    |

| Parameter                               | Description                                                                                                    |
|-----------------------------------------|----------------------------------------------------------------------------------------------------|
| BMC network configuration               |                                                                                                    |
| Lan Channel 1                           |                                                                                                    |
| Configuration Address source            | Selects to configure LAN channel parameters statically or dynamically (by<br>BIOS or BMC).<br>Options available: Unspecified, Static, DynamicBmcDhcp,<br>DynamicBmcNonDhcp. Default setting is <b>Unspecified</b> . |
| Current Configuration Address<br>Source | Display the current configuration information.                                                                                                    |
| Station IP address                      | Displays IP Address information.                                                                                                    |
| Subnet mask                             | Displays Subnet Mask information.                                                                                                    |
| Station MAC address                     | Displays the MAC Address information.                                                                                                    |
| Router IP address                       | Displays the Router IP Address information.                                                                                                    |
| Router MAC address                      | Displays the Router MAC Address information.                                                                                                    |

# 2-4-4 IPv6 BMC Network Configuration

| Server Mgm                                                                                                    | Aptio Setup – AMI                                             |                                                                                                    |
|----------------------------------------------------------------------------------------------------|---------------------------------------------------------------|----------------------------------------------------------------------------------------------------|
| IPv6 BMC Network Configuration<br>IPv6 BMC Lan Channel 1:<br>IPv6 BMC Lan Option<br>IPv6 BMC Lan IP Address Source<br>IPv6 BMC Lan IP Address/Prefix<br>Length<br>-> [::/0] | [Enable]<br>[Dynamic-Obtained by BMC<br>running DHCP]<br>::/0 | Enable/Disable IPv6 BMC<br>LAN channel function.<br>Disable option will not<br>modify any BMC network<br>during BIOS Phase                                              |
|                                                                                                    |                                                               | <pre>++: Select Screen 11: Select Item Enter: Select +/-: Change Opt. F1: General Help F3: Previous Values F9: Optimized Defaults F10: Save &amp; Reset ESC: Exit</pre> |
| Version 2                                                                                                    | .21.1280 Copyright (C) 2021 AMI                               |                                                                                                    |

| Parameter                                 | Description                                                                                                    |
|-------------------------------------------|----------------------------------------------------------------------------------------------------|
| IPv6 BMC network configuration            |                                                                                                    |
| IPv6 BMC Lan Channel 1                    |                                                                                                    |
| IPv6 BMC Lan Option                       | Enable/Disable IPv6 BMC LAN channel function. When this item is<br>disabled, the system will not modify any BMC network during BIOS<br>phase.<br>Options available: Unspecified, Disable, Enable. Default setting is<br>Enable.                |
| IPv6 BMC Lan IP AddressSource             | Selects to configure LAN channel parameters statically or dynamically (by<br>BIOS or BMC).<br>Options available: Unspecified, Static, Dynamic-Obtained by BMC running<br>DHCP. Default setting is <b>Dynamic-Obtained by BMC runningDHCP</b> . |
| IPv6 BMC Lan IP Address/<br>Prefix Length | Check if the IPv6 BMC LAN IP address matches those displayed on thescreen.                                                                                                    |

# 2-5 Security Menu

The Security menu allows you to safeguard and protect the system from unauthorized use by setting up access passwords.

| Main                                                                                                    | Advanced                                                                                                    | Chipset                                                                                                    | Server Mgmt                                                                                                    | Aptio Setup – AM<br>Security Boot                                                                   | II<br>Save & Exit |                                                                                                    |
|----------------------------------------------------------------------------------------------------|----------------------------------------------------------------------------------------------------|----------------------------------------------------------------------------------------------------|----------------------------------------------------------------------------------------------------|----------------------------------------------------------------------------------------------------|-------------------|----------------------------------------------------------------------------------------------------|
| Main<br>Passwor<br>If ONLY<br>then th<br>only as<br>If ONLY<br>is a pc<br>boot or<br>have Ac<br>The pas<br>in the<br>Minimum<br>Maximum<br>Adminis<br>User Pa | Advanced<br>d Descrip<br>' the Admi<br>is only 1<br>kked for up<br>' the User<br>wer on pa<br>• enter Se<br>sword len<br>following<br>• length<br>• length<br>• length<br>• length<br>• length<br>Boot | Chipset<br>tion<br>nistrator<br>inits acc<br>hen enter<br>'s passuc<br>ssword ar<br>tup. In S<br>or rights<br>gth must<br>range:<br>ssword | Server Mgmt<br>'s password<br>ess to Setup<br>ing Setup.<br>rd is set, ti<br>d must be en<br>etup the User<br>be | Aptio Setup - AN<br>Security Boot<br>is set,<br>and is<br>hen this<br>tered to<br>r will<br>3<br>20 | I<br>Save & Exit  | Set Administrator Password<br>++: Select Screen<br>TJ: Select Item<br>Enter: Select<br>+/-: Change Opt.<br>F1: General Help<br>F3: Previous Values<br>F9: Optimized Defaults<br>F10: Save & Reset<br>ESC: Exit |
|                                                                                                    |                                                                                                    |                                                                                                    | Version 2.3                                                                                                    | 21.1280 Copyright                                                                                   | (C) 2021 AMI      |                                                                                                    |

There are two types of passwords that you can set:

- Administrator Password
  - Entering this password will allow the user to access and change all settings in the Setup Utility.
- User Password

Entering this password will restrict a user's access to the Setup menus. To enable or disable this field, a Administrator Password must first be set. A user can only access and modify the System Time, System Date, and Set User Password fields.

| Parameter              | Description                                            |
|------------------------|--------------------------------------------------------|
| Administrator Password | Press [Enter] to configure the administrator password. |
| User Password          | Press [Enter] to configure the user password.          |
| Secure Boot            | Press [Enter] to configure advanced items.             |

#### 2-5-1 Secure Boot

The Secure Boot submenu is applicable when your device is installed the Windows® 8 (or above) operating system.

|                                                                     | Aptio Setup – AMI<br>Security |                                                                   |
|---------------------------------------------------------------------|-------------------------------|-------------------------------------------------------------------|
| System Mode                                                         | Setup                         | Secure Boot feature is<br>Active if Secure Boot is                |
| Secure Boot                                                         | [Disabled]<br>Not Active      | Enabled,<br>Platform Key(PK) is                                   |
| Secure Boot Mode<br>▶ Restore Factory Keys<br>▶ Reset To Setup Mode | [Custom]                      | in User mode.<br>The mode change requires<br>platform reset       |
| ▶ Key Management                                                    |                               |                                                                   |
|                                                                     |                               | ++: Select Screen                                                 |
|                                                                     |                               | ↑↓: Select Item<br>Enter: Select<br>+/-: Change Opt.              |
|                                                                     |                               | F1: General Help<br>F3: Previous Values<br>F9: Optimized Defaults |
|                                                                     |                               | F10: Save & Reset<br>ESC: Exit                                    |
|                                                                     |                               |                                                                   |
|                                                                     |                               |                                                                   |

Version 2.21.1280 Copyright (C) 2021 AMI

| Parameter                          | Description                                                                                                    |
|------------------------------------|----------------------------------------------------------------------------------------------------|
| System Mode                        | Displays if the system is in User mode or Setup mode.                                                                                                    |
| Secure Boot                        | Enable/ Disable the Secure Boot function.<br>Options available: Enabled, Disabled. Default setting is <b>Disabled</b> .                                                                                                    |
| Secure Boot Mode <sup>(Note)</sup> | Secure Boot requires all the applications that are running during the booting<br>process to be pre-signed with valid digital certificates. This way, the system<br>knows all files being loaded before Windows loads to the login screen have not<br>been tampered with.<br>When set to Standard, it will automatically load the Secure Boot keysform the<br>BIOS databases.<br>When set to Custom, you can customize the Secure Boot settings and manually<br>load its keys from the BIOS database.<br>Options available: Standard, Custom. Default setting is <b>Standard</b> . |
| Restore Factory Keys               | Forces the system to user mode and installs factory default Secure Boot key database.                                                                                                    |
| Reset To Setup Mode                | Reset the system to Setup Mode.                                                                                                    |

(Note) Advanced items prompt when this item is set to **Custom**.

| Parameter                     | Description                                                                                                    |  |
|-------------------------------|----------------------------------------------------------------------------------------------------|--|
| Key Management<br>(continued) | <ul> <li>Authorized TimeStamps (DBT)         <ul> <li>Displays the current status of the Authorized TimeStamps Database.</li> <li>Press [Enter] to configure a new DBT or load additional DBT from storage devices.</li> <li>Options available: Update, Append.</li> </ul> </li> <li>OsRecovery Signatures         <ul> <li>Displays the current status of the OsRecovery Signature Database.</li> <li>Press [Enter] to configure a new OsRecovery Signature or load additional OsRecovery Signature from storage devices.</li> <li>Options available: Update, Append.</li> </ul> </li> </ul> |  |

# 2-6 Boot Menu

The Boot menu allows you to set the drive priority during system boot-up. BIOS setup will display an error message if the legacy drive(s) specified is not bootable.

| Main Advanced Chipset Server Mgm                                                                         | Aptio Setup – AMI<br>t Security <mark>Boot</mark> Save & Exit |                                                                                                    |
|----------------------------------------------------------------------------------------------------|---------------------------------------------------------------|----------------------------------------------------------------------------------------------------|
| Boot Configuration<br>Setup Prompt Timeout<br>Bootup NumLock State<br>Full Screen LOGO Show<br>Fast Boot | 2<br>[Off]<br>[Enabled]<br>[Disabled]                         | Number of seconds to wait<br>for setup activation key.<br>65535(OXFFFF) means<br>indefinite waiting.                                                                    |
| Boot mode select                                                                                         | [UEFI]                                                        |                                                                                                    |
| FIXED BOOT ORDER Priorities                                                                              |                                                               |                                                                                                    |
| Boot Option #1                                                                                           | [Hard Disk]                                                   |                                                                                                    |
| Boot Option #2                                                                                           | [UEFI AP]                                                     |                                                                                                    |
| Boot Option #3                                                                                           | [CD/DVD]                                                      |                                                                                                    |
| Boot Option #4<br>Boot Option #5                                                                         | [Kemovable]<br>[Network]                                      | <pre>++: Select Screen f1: Select Item Enter: Select +/-: Charge Opt. F1: General Help F3: Previous Values F9: Optimized Defaults F10: Save &amp; Reset ESC: Exit</pre> |

| Parameter             | Description                                                                                                    |
|-----------------------|----------------------------------------------------------------------------------------------------|
| Boot Configuration    |                                                                                                    |
| Setup Prompt Timeout  | Number of seconds to wait for setup activation key. 65535 (0xFFFF)<br>means indefinite waiting.<br>Press the numeric keys to input the desired values. |
| Bootup NumLock State  | Enable/Disable the Bootup NumLock function. Options available: On, Off. Default setting is <b>Off</b> .                                                |
| Full Screen LOGO Show | Enable/Disable showing the logo during POST.<br>Options available: Enabled, Disabled. Default setting is <b>Enabled</b> .                              |
| Fast Boot             | Enable/Disable Fast Boot to shorten the OS boot process. Options available: Enabled, Disabled. Default setting is <b>Disabled</b> .                    |
| Boot mode select      | Selects the boot mode.<br>Options available: LEGACY, UEFI. Default setting is <b>UEFI</b> .                                                            |

|                                                 | Description                                                                                                    |  |
|-------------------------------------------------|----------------------------------------------------------------------------------------------------|--|
| FIXED BOOT ORDER Priorities                     |                                                                                                    |  |
| Pro<br>By<br>Boot Option #1 / #2 / #3 / #4 / #5 | <ul> <li>ress [Enter] to configure the boot priority.</li> <li>y default, the server searches for boot devices in the following sequence: <ol> <li>Hard drive.</li> <li>CD-COM/DVD drive.</li> <li>USB device.</li> <li>Network.</li> <li>UEFI.</li> </ol> </li> </ul> |  |

# 2-7 Save & Exit Menu

The Save & Exit menu displays the various options to quit from the BIOS setup. Highlight any of the exit options then press <Enter>.

| Aptio Setup – AMI<br>Main Advanced Chipset Server Mgmt Security Boot <mark>Save &amp; Exit</mark>                                                                                                    |                                                                                                    |
|----------------------------------------------------------------------------------------------------|----------------------------------------------------------------------------------------------------|
| Save Options<br>Save Changes and Reset<br>Discard Changes and Reset                                                                                                    | Reset the system after<br>saving the changes.                                                                                                    |
| Default Options<br>Boot Override<br>UEFI: Built-in EFI Shell<br>UEFI: FXE IPv4 Intel(R) I210 Gigabit Network Connection<br>UEFI: FXE IPv4 Intel(R) I210 Gigabit Network Connection<br>Launch EFI Shell from filesystem device |                                                                                                    |
|                                                                                                    | ++: Select Screen<br>11: Select Item<br>Enter: Select<br>+/-: Change Opt.<br>F1: General Help<br>F3: Optimized Defaults<br>F10: Save & Reset<br>F50: Spit |
|                                                                                                    |                                                                                                    |

| Parameter                                  | Description                                                                                        |
|--------------------------------------------|----------------------------------------------------------------------------------------------------|
| Save Options                               |                                                                                                    |
| Save Changes and Reset                     | Restarts the system after saving the changes made. Options available: Yes, No.                     |
| Discard Changes and Reset                  | Restarts the system without saving any changes.Options available: Yes, No.                         |
| Default Options                            |                                                                                                    |
| Boot Override                              | Press [Enter] to configure the device as the boot-up drive.                                        |
| Launch EFI Shell from<br>filesystem device | Attempts to Launch EFI Shell application (Shell.efi) from one of theavailable file system devices. |

# 2-8 BIOS POST Beep code (AMI standard)

#### 2-8-1 PEI Beep Codes

| # of Beeps | Description                                                                    |
|------------|--------------------------------------------------------------------------------|
| 1          | Memory not Installed.                                                          |
| 1          | Memory was installed twice (InstallPeiMemory routine in PEI Core called twice) |
| 2          | Recovery started                                                               |
| 3          | DXEIPL was not found                                                           |
| 3          | DXE Core Firmware Volume was not found                                         |
| 4          | Recovery failed                                                                |
| 4          | S3 Resume failed                                                               |
| 7          | Reset PPI is not available                                                     |

#### 2-8-2 DXE Beep Codes

| # of Beeps | Description                                           |
|------------|-------------------------------------------------------|
| 1          | Invalid password                                      |
| 4          | Some of the Architectural Protocols are not available |
| 5          | No Console Output Devices are found                   |
| 5          | No Console Input Devices are found                    |
| 6          | Flash update is failed                                |
| 7          | Reset protocol is not available                       |
| 8          | Platform PCI resource requirements cannot be met      |

# Setting up the system Pre-installation requirements

## Selecting a site

Before unpacking and installing the system, select a suitable site for the system for maximum efficiency. Consider the following factors when choosing a site for the system:

- Near a grounded power outlet.
- Clean and dust-free
- Stable surface free from vibration.
- Well-ventilated and away from sources of heat.
- Secluded from electromagnetic fields produced by electrical devices such as air conditioners, radio and TV transmitters, etc.

#### Checking the package contents

Check the following items from the package:

- System unit
- Accessory box

If any of the above items is damaged or missing, contact your dealer immediately.

Save the boxes and packing materials for future use.

# Turning on the system

After making sure that you have properly set up the system, applied power and connected all the necessary peripherals, you can now power on the system. Follow the procedure below.

Press the power button  $m{O}$   $\circ$ 

The system starts up and displays a welcome message on the monitor. After that, a series of power-on self-test (POST) messages appears. The POST messages indicate if the system is running well or not.

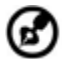

**Note:** If the system does not turn on or boot after pressing the power button, go to the next section for the possible causes of the boot failure

Aside from the POST messages, you can determine if the system is in good condition by checking if the following occurred.

- The power status indicator on the front panel lights up blue.
- The Num Lock, Caps Lock and Scroll Lock indicators on the keyboard light up.

# **Power-on problems**

If the system fails to boot after you have applied power, check the following factors that might have caused the boot failure.

- The external power cord may be loosely connected.
- Check the power cord connection from the power outlet to the power cord socket on the rear panel. Make sure that the cord is properly connected to the power outlet and to the power cord socket. No power comes from the grounded power outlet. Have an electrician check your power outlet.
- Loose or improperly connected internal power cables.

Check the internal cable connections. If you are not confident to perform this step, ask a qualified technician to assist you.

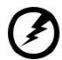

.....

Warning! Make sure all power cords are

disconnected from the electrical outlet before performing this task.

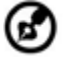

) -----

**Note:** If you have gone through the preceding actions and the system still fails to boot, ask your dealer or a qualified technician for assistance.

# Turning off the system

There are two ways to turn off the Server—via software or via hardware. The software procedure below applies to a system running on a Windows OS. For other shutdown procedures, refer to the related user documentation.

# To turn off the system via software:

- 1. Press <**Ctrl**> + <**Alt**> + <**Delete**> on the attached keyboard or click **Start** on the Windows taskbar.
- 2. Select Shut Down.
- 3. Select Shut Down from the drop-down menu, then click **OK**.

#### To turn off the system via hardware

If you cannot shut down the Server via software, press the power button for at least four seconds. Quickly pressing the button may put the Server in a Suspend mode only.

# Initial system startup problems

Problems that occur at initial system startup are usually caused by an incorrect installation or configuration. Hardware failure is a less possible cause. If the problem you are experiencing is with a specific application.

Initial troubleshooting checklist

- AC power is available at the wall outlet?
- Is the power supply module properly installed?
- Is the system power cord properly plugged into the power supply module socket? and connected to a NEMA 5-15R outlet for 100-120 V or a NEMA 6-15R outlet for 200-240 V?
- Are all peripheral cables correctly connected and secured?
- Did you press the system power button to turn the Server on (power on indicator should be lit green)?
- Are all device drivers properly installed?
- Are hard disk drive(s) properly formatted and configured?
- Are the BIOS configuration settings in the BIOS Setup Utility correct?
- Is the operating system properly loaded? Refer to the operating system documentation.
- Are all hardware components compliant with the tested components
- Iists?
- Are all internal cables correctly connected and secured?
- Is the processor properly seated in its mainboard socket?
- Are all standoffs in the proper location and not touching any components, causing a potential short?
- Are all add-in expansion cards fully seated in their mainboard slots?
- Are all system jumpers correctly set?
- Are all switch settings on add-in boards and peripheral devices correct?

To check these settings, refer to the manufacturer's documentation that comes with them. If applicable, ensure that there are no conflicts (e.g., two add-in boards sharing the same interrupt).

# Hardware diagnostic testing

This section provides a detailed approach to identifying a hardware problem and its cause.

# Checking the boot-up status

(1) .....

**Caution:** Before disconnecting any peripheral cables from the Server, turn off the system and any peripheral devices. Failure to do so can cause permanent damage to the system and/or the peripheral device.

- 1. Turn off the system and all external peripheral devices.
- 2. Disconnect all peripheral devices from the system, except for the keyboard and the display monitor.
- 3. Make sure the system power cord is plugged into a properly grounded AC outlet and in the power supply module cord socket.
- 4. Make sure the display monitor and keyboard are correctly connected to the system.
- 5. Turn on the display monitor.
- 6. Set the display brightness and contrast controls to at least two thirds of their maximum range.

Refer the documentation that came with your display monitor.

- 7. If the operating system normally loads from the hard drive, make sure there is no diskette in floppy drive and no disc in the optical drive.
- 8. If the power indicator is lit, attempt to boot from a disc.
- 9. Turn on the system.

# Verifying the condition of the storage devices

As POST determines the system configuration, it tests for the presence of each mass storage device installed in the system. As each device is checked, its activity indicator should turn blue briefly. Check the activity indicators for the hard drive(s), and any other 5.25" device you may have installed.

If any of these indicators fail to light up, refer to related problems listed in the Specific problems and corrective actions section.

# Specific problems and corrective actions

Listed below are specific problems that may arise during the use of your Server and their possible solutions

### Confirming loading of the operating system

Once the system boots up, the operating system prompt appears on the screen. The prompt varies according to the operating system. If the operating system prompt does not appear.

Specific problems and corrective actions

Listed below are specific problems that may arise during the use of your Server and their possible solutions

#### Specific problems and corrective actions

Listed below are specific problems that may arise during the use of your Server and their possible solutions.

# Power indicator does not light.

Do the following:

- Make sure the power supply module is properly installed.
- Make sure the power cord is connected correctly.
- Make sure that the wall outlet has power. Test it by plugging in another device.
- Make sure the power indicator on the front panel is lit up.
- Remove all add-in cards and see if the system boots.
   If reboot is successful, install the cards back in one at a time with a reboot between each addition to determine if one of them is causing the problem.
- Make sure that you have properly installed system compliant memory modules, and that they are populated according to the system guidelines.
- Make sure that you have installed system compliant processors, and that they are populated according to the system guidelines.

# Optical drive activity indicator does not light

Do the following:

- Make sure the SATA and power cables are properly connected.
- Check that relevant switches and jumpers on the drive are set correctly.
- Check that the drive is properly configured.

#### Optical drive tray cannot be ejected

Insert the tip of a paperclip into the small hole on the optical drive. Slowly pull the tray out from the drive until the tray is fully extended.

#### Optical drive cannot read a disc

Do the following:

- Make sure you are using the correct type of disc.
- Make sure the disc is properly seated in the drive.
- Make sure the disc is unscratched.
- Make sure the drive's cables are properly connected.

#### Newly installed memory modules are not detected.

Do the following:

- Make sure the memory modules specifications comply with the system requirements.
- Make sure the memory modules have been populated according to the system guidelines.
- Make sure the memory modules are properly installed on their mainboard slots.

#### Network activity indicators do not light.

Do the following:

- Make sure the correct network drivers are loaded on the system.
- Network might be idle.

#### Peripheral device connected to a USB port does not work.

Do the following:

- Reduce the number of external devices connected to a USB hub.
- Refer to the documentation that came with the device

#### There is problem with the software program.

Do the following:

- Verify that the software is properly configured for the system.
- Refer to the software installation and operation documentation for instructions on setting up and using the software. Try a different version of the software to see if the problem is with the copy you are using. If the other version runs correctly on the system, contact your vendor about the defective software.

# No characters appear on the display monitor.

Do the following:

- Is the keyboard functioning? Test it by turning the Num Lock function on and off to check if the Num Lock indicator lights up.
- Is the display monitor plugged in and turned on? If you are using a switch box, is it switched to the correct system?
- Are the brightness and contrast controls on the video monitor properly adjusted?
- Is the display monitor signal cable properly connected?
- Does this display monitor work correctly if plugged into a different system?
- Remove all add-in cards and see if the system boots.
   If reboot is successful, install the cards back in one at a time with a reboot between each addition to determine if one of them is causing the problem.
- Make sure that you have properly installed system-compliant memory modules, and that they are populated according to the system guidelines.
- Make sure that you have installed system compliant processors, and that they are populated according to the system guidelines.

If you are using an add-in video controller card, do the following:

1. Verify that the display monitor works using the onboard video

controller.

- 2. Verify that the add-in video controller card is fully seated in its slot.
- 3. Reboot the system for the changes to take effect.
- 4. If there are still no characters on the screen after you reboot the system, reboot it again.

Take note of the beep codes emitted during POST. This information may be required if you seek technical assistance.

If POST does not emit any beep code and characters still do not appear, the display monitor or the video controller may be defective. Contact your local Altos representative or authorized dealer for technical assistance.

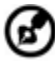

# B .....

**Note:** If POST does not emit any beep code and characters still do not appear, the display monitor or the video controller may be defective. Contact your local Altos representative or authorized dealer for technical assistance.

# Notices Information for your safety and comfort

# Safety instructions

Read these instructions carefully. Keep this document for future reference. Follow all warnings and instructions marked on the product.

## Turning the product off before cleaning

Unplug this product from the wall outlet before cleaning. Do not use liquid cleaners or aerosol cleaners. Use a damp cloth for cleaning.

# CAUTION for plug as disconnecting device

Observe the following guidelines when connecting and disconnecting power to the power supply unit:

- Install the power supply unit before connecting the power cord to the AC power outlet.
- Unplug the power cord before removing the power supply unit from the computer.
- If the system has multiple sources of power, disconnect power from the system by unplugging all power cords from the power supplies.

# **CAUTION for accessibility**

Be sure that the power outlet you plug the power cord into is easily accessible and located as close to the equipment operator as possible. When you need to disconnect power to the equipment, be sure to unplug the power cord from the electrical outlet.

## Warnings

- Do not use this product near water.
- Do not place this product on an unstable cart, stand or table. If the product falls, it could be seriously damaged.
- Slots and openings are provided for ventilation to ensure reliable operation of the product and to protect it from overheating. These

openings must not be blocked or covered. The openings should never be blocked by placing the product on a bed, sofa, rug or other similar surface. This product should never be placed near or over a radiator or heat register, or in a built-in installation unless proper ventilation is provided.

- Never push objects of any kind into this product through cabinet slots as they may touch dangerous voltage points or short-out parts that could result in a fire or electric shock. Never spill liquid of any kind onto or into the product.
- To avoid damage of internal components and to prevent battery leakage, do not place the product on a vibrating surface.
- Never use it under sporting, exercising, or any vibrating environment which will probably cause unexpected short current or damage rotor devices, HDD, Optical drive, and even exposure risk from lithium battery pack.
- This product is not suitable for use with visual display workplace devices according to §2 of the German Ordinance for Work with Visual Display Units.

## Using electrical power

- This product should be operated from the type of power indicated on the marking label. If you are not sure of the type of power available, consult your dealer or local power company.
- Do not allow anything to rest on the power cord. Do not locate this product where people will walk on the cord.
- If an extension cord is used with this product, make sure that the total ampere rating of the equipment plugged into the extension cord does not exceed the extension cord ampere rating. Also, make sure that the total rating of all products plugged into the wall outlet does not exceed the fuse rating.
- Do not overload a power outlet, strip or receptacle by plugging in too many devices. The overall system load must not exceed 80% of the branch circuit rating. If power strips are used, the load should not exceed 80% of the power strip's input rating.
- This product's power supply is equipped with a three-wire grounded plug. The plug only fits in a grounded power outlet. Make sure the power outlet is properly grounded before inserting the power supply plug. Do not insert the plug into a non-grounded power outlet. Contact your electrician for details.

**Warning** ! The grounding pin is a safety feature. Using a power outlet that is not properly grounded may result in electric shock and/or injury.

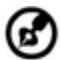

**Note:** The grounding pin also provides good protection from unexpected noise produced by other nearby electrical devices that may interfere with the performance of this product.

• Use the product only with the supplied power supply cord set. If you need to replace the power cord set, make sure that the new power cord meets the following requirements: detachable type, UL listed/CSA certified, VDE approved or its equivalent, 4.6 meters (15 feet) maximum length.

## **Product servicing**

Do not attempt to service this product yourself, as opening or removing covers may expose you to dangerous voltage points or other risks. Refer all servicing to qualified service personnel.

Unplug this product from the wall outlet and refer servicing to qualified service personnel when:

- the power cord or plug is damaged, cut or frayed
- liquid was spilled into the product
- the product was exposed to rain or water
- the product has been dropped or the case has been damaged
- the product exhibits a distinct change in performance, indicating a need for service
- the product does not operate normally after following the operating instructions

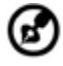

-----

**Notes :** Adjust only those controls that are covered by the operating instructions, since improper adjustment of other controls may result in damage and will often require extensive work by a qualified technician to restore the product to normal condition.

This Server should be located in a restricted access location or an area with similar instruction.

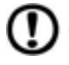

.....

**Caution:** Danger of explosion if battery is incorrectly replaced. Replace only with the same or equivalent type recommended by the manufacturer. Dispose of used batteries according to the manufacturer's instructions.

#### **Disposal instructions**

Do not throw this electronic device into the trash when discarding. To minimize pollution and ensure utmost protection of the global environment, please recycle.

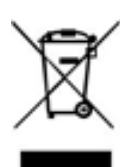

# **Regulations and safety notices**

#### CLASS 1 LASER PRODUCT CAUTION: INVISIBLE LASER RADIATION WHEN OPEN. AVOID EXPOSURE TO BEAM.

#### **Declaration of Conformity for EU countries**

Hereby, Altos, declares that this system is in compliance with the essential requirements and other relevant provisions of Directive 1999/5/EC.

# List of applicable countries

This device must be used in strict accordance with the regulations and constraints in the country of use. For further information, please contact local office in the country of use. Please see

http://ec.europa.eu/enterprise/rtte/implem.htm or the latest country list.

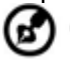

.....

**Note:** The following sections are applicable only to Class A systems

# FCC notice Class A

This device has been tested and found to comply with the limits for a Class A digital device pursuant to Part 15 of the FCC rules. These limits are designed to provide reasonable protection against harmful interference in a residential installation. This device generates, uses, and can radiate radio frequency energy and, if not installed and used in accordance with the instructions, may cause harmful interference to radio communications.

However, there is no guarantee that interference will not occur in a particular installation. If this device does cause harmful interference to radio or television reception, which can be determined by turning the device off and on, the user is encouraged to try to correct the interference by one or more of the following measures:

- Reorient or relocate the receiving antenna.
- Increase the separation between the device and receiver.
- Connect the device into an outlet on a circuit different from that to which the receiver is connected.
- Consult the dealer or an experienced radio/television technician for help

## **Notice: Shielded cables**

All connections to other computing devices must be made using shielded cables to maintain compliance with FCC regulations. In compliance with FCC regulations, use shielded cables to connect to other computing devices.

# **Notice: Peripheral devices**

Only peripherals (input/output devices, terminals, printers, etc.) certified to

comply with the Class A limits may be attached to this equipment. Operation with non- certified peripherals is likely to result in interference to radio and TV reception.

#### Caution

Changes or modifications not expressly approved by the manufacture could void the user's authority, which is granted by the Federal Communications Commission, to operate this computer.

#### **Operation conditions**

This device complies with Part 15 of the FCC Rules. Operation is subject to the following two conditions: (1) this device may not cause harmful interference, and (2) this device must accept any interference received, including interference that may cause undesired operation.

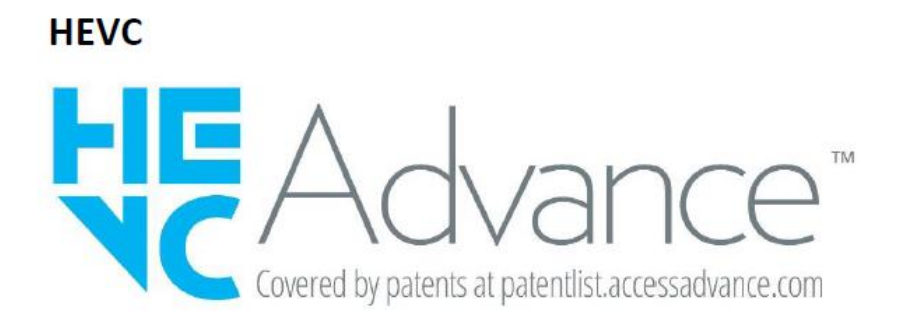